Microsoft Dynamics® NAV 2018/Business Central

# Advanced Intercompany

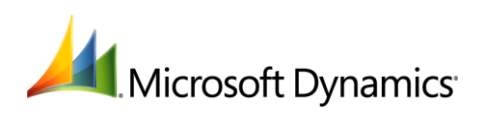

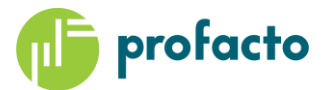

# Content

| ntroduction                    |
|--------------------------------|
| etup                           |
| Checklist                      |
| Intrecompany Setup             |
| IC Partner Setup 4             |
| Setup Customer / Vendor        |
| Setup Items                    |
| Setup Job Queue                |
| Advanced IC Setup              |
| IC Custom Field Setup          |
| InterCompany postings          |
| Drop Shipment Sales Order 10   |
| Import Sales Order Supplier 12 |
| Confirm Sales Order12          |
| Ship & Invoice                 |
| Updates 19                     |
| )bjects                        |

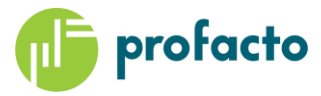

# Introduction

Intercompany Posting was introduced in Navision version 4.0. This Module improves the Document handling between Companies (Internal and External).

We have created 2 Companies in our Demo Database, **CRONUS Master** and **CRONUS International Ltd.** Where CRONUS International Ltd. is a Sales Company that get their goods delivered from CRONUS MASTER.

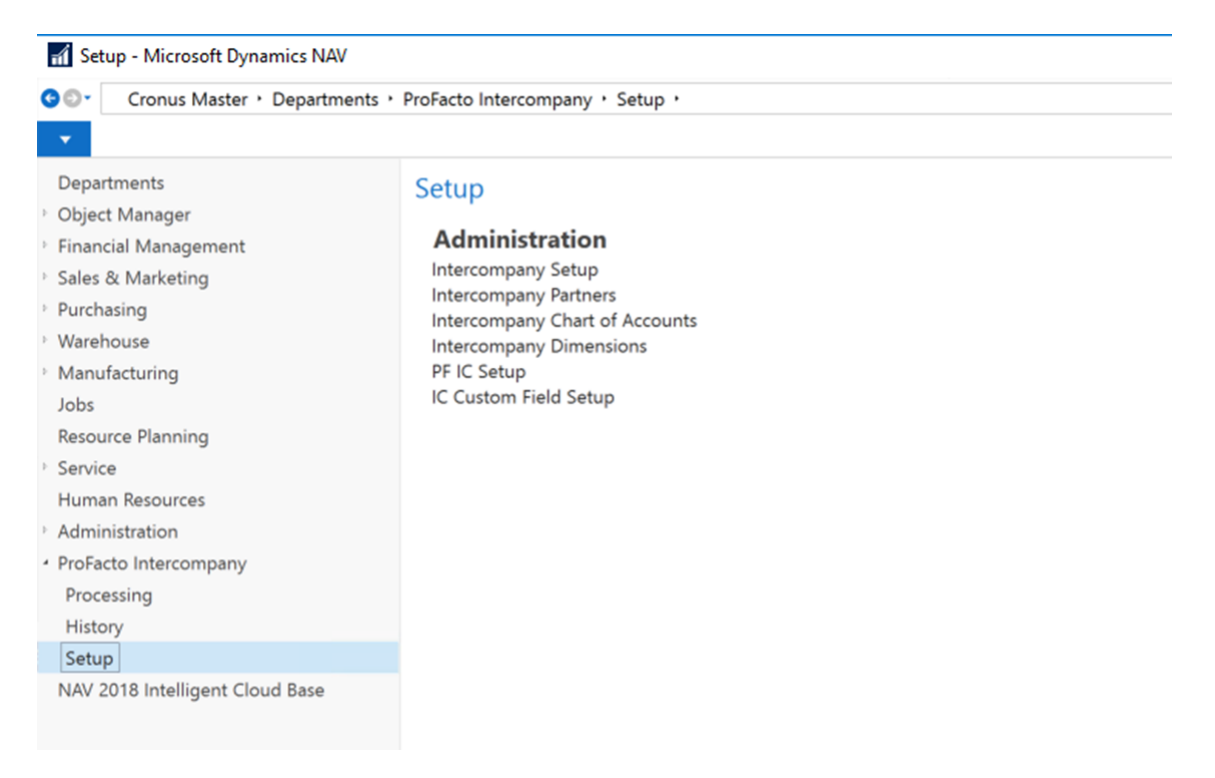

The Advanced Intercompany solution is based on the standard NAV Intercompany Functionality, and is an add-on to that solution. The general functionality related to standard will only be described briefly in this Document, as official Documentation already is provided by Microsoft.

# Setup

This chapter describes the most important setups incl. changes compared to standard NAV.

# Checklist

- Intercompany Setup
- Intercompany Partners
- Customer/Vendor Setup
- Item Setup
- Job Queue Setup
- Advanced IC Setup
- IC Custom Field Setup

### **Intrecompany Setup**

- IC Partner Code:
  - The IC Partner Code of this Company.

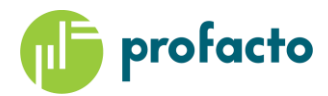

- Is shown on IC transactions, send to partners, to identify our Company as Source of the Transaction.
- Auto. Send Transactions
  - New standard Functionality, urrently no compliant with Advanced Intercompany.

### Intercompany Setup in CRONUS MASTER

| Edit - Intercompany Setup |       |    |           |            | ×    |
|---------------------------|-------|----|-----------|------------|------|
|                           |       | Cr | ronus Mas | ster - PFI | C2 🥜 |
| Intercompany Partner Code | ICP80 |    |           |            |      |
| Auto. Send Transactions:  |       |    |           |            |      |
|                           |       |    |           |            |      |
|                           |       |    |           |            |      |
|                           |       |    | OK        | Ca         | ncel |

When another Company will make an agreement with CRONUS MASTER, they need to create an IC Partner Code called ICP80 with reference to CRONUS MASTER.

| 🚮 Edit - Intercompany P                                                                                          | artner - ICP80                                            |                                                                                                    | -                              |             | ×   |
|----------------------------------------------------------------------------------------------------|-----------------------------------------------------------|----------------------------------------------------------------------------------------------------|--------------------------------|-------------|-----|
| ✓ HOME                                                                                                    |                                                           | (                                                                                                    | CRONUS International Ltd PFIC2 | 2018 - pfv. | . ? |
| View Clit<br>View Delete<br>Manage                                                                               | ConeNote Notes Links                                      | Refresh Clear<br>Filter Page                                                                                                |                                |             |     |
| ICP80                                                                                                    |                                                           |                                                                                                    |                                |             |     |
| General                                                                                                    |                                                           |                                                                                                    |                                | ^           | ^   |
| Code:<br>Name:<br>Currency Code:<br>Transfer Type:<br>Sales Transaction<br>Customer No.:<br>Receivables Account: | ICP00       Cronus Master          Database          S425 | Company Name:<br>Auto. Accept Transactions:<br>Blocked:<br>Skip Queue:<br>Purchasing Code:<br>Outbound Sales Item No. Type: | Cronus Master                  | ~<br>~<br>~ |     |
| Purchase Transaction                                                                                             | I                                                         |                                                                                                    |                                | ^           |     |
| Vendor No.:<br>Payables Account:                                                                                 | ICV00010 ~<br>5425 ~                                      | Outbound Purch. Item No. Type:<br>Cost Distribution in LCY:                                                                 | Internal No.                   | ∽<br>OK     | ~   |

And a similar setup IC Partner relation must be created in CRONUS MASTER with reference to the IC Partner Code in Cronus International.

### **IC Partner Setup**

When an agreement has been made with a Partner, an IC Partner setup must be created to identify that the Partner.

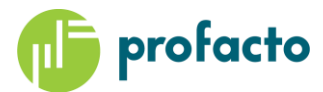

| Edit - Intercompany P                              | 'artner - ICP50                   |               |                                                                                       | -                               |            | Х |
|----------------------------------------------------|-----------------------------------|---------------|---------------------------------------------------------------------------------------|---------------------------------|------------|---|
| HOME                                               |                                   |               |                                                                                       | Cronus Master - PFIC2018 - pfvm | h1-16.pfhq | ? |
| View Clit<br>View Delete<br>Manage                 | men mans<br>Process Show Attacher | Links Refresh | Go to<br>Clear<br>Filter Next<br>Page                                                 |                                 |            |   |
| ICP50                                              |                                   |               |                                                                                       |                                 |            |   |
| General                                            |                                   |               |                                                                                       |                                 | ^          | ^ |
| Code:<br>Name:<br>Currency Code:<br>Transfer Type: | Cronus International              | C A B SI      | ompany Name:<br>uto. Accept Transactions:<br>locked:<br>kip Queue:<br>urchasing Code: | CRONUS International Ltd.       | ~          |   |
| Sales Transaction                                  |                                   |               |                                                                                       |                                 | ^          |   |
| Customer No.:<br>Receivables Account:              | IC1050<br>2325                    | ~ 0<br>~      | utbound Sales Item No. Type                                                           | Internal No.                    | ~          |   |
| Purchase Transaction                               | 1                                 |               |                                                                                       |                                 | ^          |   |
| Vendor No.:<br>Payables Account:                   |                                   | ~ 0<br>~ C    | utbound Purch. Item No. Typ<br>ost Distribution in LCY:                               | e: Internal No.                 | ~          | * |
|                                                    |                                   |               |                                                                                       |                                 | ОК         |   |

#### **Auto Accept Transactions**

New NAV Functionality, not yet compliant with Advanced Intercompany

#### Skip Queue

An Outbox Transaction is automatically transferred to the Partne Inbox Transaction, when Skip Queue is set. Will only work if Transfer Type is Database.

# **Setup Customer / Vendor**

#### Vendor

The IC Partner Code in the Sales Company must be populated with the IC Partner representing the specific Vendor, on this example CRONUS MASTER.

|                                                                                | NAVIGATE                                                                                                    |                                                                                                    |                                            | CRONUS I      | nternational Ltd PFIC2018 - pfv                                                                                        | m1-16. |
|--------------------------------------------------------------------------------|----------------------------------------------------------------------------------------------------|----------------------------------------------------------------------------------------------------|--------------------------------------------|---------------|----------------------------------------------------------------------------------------------------|--------|
| View Celit<br>View Delete<br>Manage Pro                                        | Image: Send Approval Requirement       Image: Send Approval Requirement       Image: Send Appr | est Approvals Purchase<br>juest Purchase<br>pproval New D                                                | Invoice<br>Order<br>Credit Memo<br>ocument | Show Attached | <ul> <li>➢ Refresh</li> <li>✓ Previous</li> <li>✓ Clear Filter</li> <li>Mext</li> <li>→ Go to</li> <li>Page</li> </ul> |        |
| CV00010 · Cronus                                                               | Master                                                                                                    |                                                                                                    |                                            | *             |                                                                                                    |        |
| Seneral                                                                        |                                                                                                    |                                                                                                    |                                            | *             | <ul> <li>Vendor Picture</li> </ul>                                                                                     |        |
| No.:                                                                           | ICV00010                                                                                                    | Document Sending Profile:                                                                                |                                            | ````          | Import 🖹 Export                                                                                                    |        |
|                                                                                |                                                                                                    |                                                                                                    |                                            |               | =                                                                                                    |        |
| Name:                                                                          | Cronus Master                                                                                                    | Search Name:                                                                                             | CRONUS M                                   | IASTER        |                                                                                                    |        |
| Name:<br>Blocked:                                                              | Cronus Master                                                                                                    | Search Name:<br>IC Partner Code:                                                                         | ICP80                                      | IASTER        |                                                                                                    |        |
| Name:<br>Blocked:<br>Privacy Blocked:                                          | Cronus Master                                                                                                    | Search Name:<br>IC Partner Code:<br>Purchaser Code:                                                      | CRONUS M                                   | IASTER        |                                                                                                    |        |
| Name:<br>Blocked:<br>Privacy Blocked:<br>Last Date Modified:                   | Cronus Master                                                                                                    | Search Name:<br>IC Partner Code:<br>Purchaser Code:<br>Responsibility Center:                            | ICP80                                      |               |                                                                                                    |        |
| Name:<br>Blocked:<br>Privacy Blocked:<br>Last Date Modified:<br>Balance (LCY): | Cronus Master                                                                                                    | Search Name:<br>IC Partner Code:<br>Purchaser Code:<br>Responsibility Center:<br>Disable Search by Name: |                                            |               |                                                                                                    |        |

#### IC Partner Code:

 Specify the Vendors IC Partner Code. A Partner Code must be assigned to make it possible to send and IC Transactions to the IC Outbox, so they can be send to the Vendors IC Inbox, when a Purchase Document is created for that vendor.

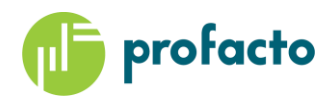

- The IC Partner Code is also marked on Financial Transactions related to the Vendor.

| General Leo     | dger Entri       | es 🔹            |             |   |                    |              |                |                       | Ту | /pe to filter (F3)    | Post | ing Dat | te              | •   •         |
|-----------------|------------------|-----------------|-------------|---|--------------------|--------------|----------------|-----------------------|----|-----------------------|------|---------|-----------------|---------------|
|                 |                  |                 |             |   |                    |              |                |                       |    |                       |      | F       | ilter: 108086 • | 28-01-21      |
| Posti 🚽<br>Date | Document<br>Type | Document<br>No. | G/L<br>Acco | Ŧ | IC Partner<br>Code | Description  | Gen.<br>Postin | Gen. Bus<br>Posting . | s. | Gen. Prod.<br>Posting | Ar   | nount   | Bal.<br>Accou   | Bal.<br>Accou |
| 28-01-2021      | Invoice          | 108086          | 7120        |   | ICP80              | Order 106208 | Purchase       | EU                    |    | RETAIL                |      | 17,85   | G/L Account     |               |
| 28-01-2021      | Invoice          | 108086          | 5630        |   | ICP80              | Order 106208 |                |                       |    |                       |      | 4,46    | G/L Account     |               |
| 28-01-2021      | Invoice          | 108086          | 5620        |   | ICP80              | Order 106208 |                |                       |    |                       |      | -4,46   | G/L Account     |               |
| 28-01-2021      | Invoice          | 108086          | 5420        |   | ICP80              | Order 106208 |                |                       |    |                       |      | -17,85  | G/L Account     |               |
|                 |                  |                 |             |   |                    |              |                |                       |    |                       |      |         |                 |               |

#### **Purchaser Code**

- Will be populated automatically on Sales Lines, where this Partner is set up as a Vendor.

#### Customer

The Supply Company must setup Customers they will make IC Transactions with.

#### Setup IC Customer in CRONUS MASTER

| Send Approval Request                 |                           |                                                                                                    |                                                                                                    |                                                                                                    |
|---------------------------------------|---------------------------|----------------------------------------------------------------------------------------------------|----------------------------------------------------------------------------------------------------|----------------------------------------------------------------------------------------------------|
| · · · · · · · · · · · · · · · · · · · | Statement                 | 📑 Bank Accounts 🛛 🔠                                                                                                    | St OneNote                                                                                                    | Ø                                                                                                    |
| 🔀 Cancel Approval Request             | Scheduled Statements      | Ship-to Addresses                                                                                                    | - Notes                                                                                                    | 5                                                                                                    |
| ⊿*                                    |                           | Contact                                                                                                    | 🗋 Links                                                                                                    | -)                                                                                                    |
| Request Approval                      | Navigate                  | Customer                                                                                                    | Show Attached                                                                                                    |                                                                                                    |
| ional                                 |                           | .* .                                                                                                    | Customer                                                                                                    | ): _t.                                                                                                    |
|                                       |                           |                                                                                                    | Customer F                                                                                                    | rictu                                                                                                    |
| IC1050                                | Responsibility Center:    | $\checkmark$                                                                                                    | 🕞 Import                                                                                                    |                                                                                                    |
| Cronus International                  | Service Zone Code:        | ~                                                                                                    |                                                                                                    |                                                                                                    |
| ICP50 v                               | Document Sending Profile: | ~                                                                                                    |                                                                                                    |                                                                                                    |
| 35.698,06                             | Total Sales:              | 35.698,06                                                                                                    |                                                                                                    |                                                                                                    |
| 35.698,06                             | Costs (LCY):              | 24.670,65                                                                                                    | (                                                                                                    | $\sum$                                                                                                    |
| 0,00                                  | Profit (LCY):             | 11.027,41                                                                                                    | (                                                                                                    |                                                                                                    |
| ~                                     | Profit %:                 | 30,9                                                                                                    |                                                                                                    |                                                                                                    |
|                                       | Last Date Modified:       | 14-11-2019                                                                                                    |                                                                                                    |                                                                                                    |
| > ~                                   | Disable Search by Name:   | 7                                                                                                    |                                                                                                    |                                                                                                    |
|                                       | Request Approval<br>ional | p.*     Request Approval     Navigate       ional     International     Responsibility Center:       IC1050      Service Zone Code:       ICP50     V     Document Sending Profile:       35.698.06     Total Sales:       35.698.06     Costs (LCY):       0,00     Profit (LCY):       Y     Profit %:       Last Date Modified:     Disable Search by Name: | Provide     Contact       Request Approval     Navigate       Customer       ional       (C1050       (C1050)       (C1050) <td< td=""><td>Import     Import       Import     Request Approval       Navigate     Customer       Iconal     Import       Iconal     Import       Iconal     Service Zone Code:       Iconus International     Service Zone Code:       Iconus International     Service Zone Code:       35.698.06     Total Sales:       35.698.06     Costs (LCY):       Q000     Profit (LCY):       Profit %:     30.9       Last Date Modified:     14-11-2019       Disable Search by Name:     Import</td></td<> | Import     Import       Import     Request Approval       Navigate     Customer       Iconal     Import       Iconal     Import       Iconal     Service Zone Code:       Iconus International     Service Zone Code:       Iconus International     Service Zone Code:       35.698.06     Total Sales:       35.698.06     Costs (LCY):       Q000     Profit (LCY):       Profit %:     30.9       Last Date Modified:     14-11-2019       Disable Search by Name:     Import |

#### **IC Partner Code:**

- Specify the Customers IC Partner Code. A Partner Code must be assigned to make it possible to send and IC Identify Transactions from the Customer in the IC Inbox, and send IC Outbox Transactions back to the Customers IC Inbox
- The IC Partner Code is also marked on Financial Transactions related to the Customer.

#### **Setup Items**

The Vendor No. must be specified on the Item, to make it available in automatic Purchase Order creation from a Sales Order (Drop Shipment or Special Order). If the Vendor also is setup as an IC Partner, an IC Purchase Order will be generated automatically if specified in the Advanced Intercompany Setup.

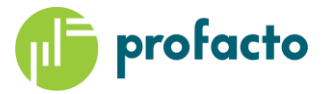

| Item                    |                |                                             | 4 <sup>#</sup> ·                     |
|-------------------------|----------------|---------------------------------------------|--------------------------------------|
| Description:            | Ethernet Cable | Base Unit of Measure:                       | PCS ~                                |
| Blocked:                |                | Item Category Code:                         | ~                                    |
| Туре:                   | Inventory      | ~                                           |                                      |
|                         |                |                                             | ✓ Show more field:                   |
| Inventory               |                |                                             | 998 998                              |
| Costs & Posting         |                |                                             | 0,50 RETAIL RESALE                   |
| Prices & Sales          |                |                                             | 0,80                                 |
| Replenishment           |                |                                             | *                                    |
| Replenishment System:   | Purchase       | <ul> <li>Production</li> </ul>              |                                      |
| Lead Time Calculation:  |                | Manufacturing Policy:                       | Make-to-Stock                        |
| Purchase                | L              | Routing No.:                                |                                      |
| Vendor No.:             | ICV00010       | <ul> <li>Production BOM No.:</li> </ul>     |                                      |
| Vendor Item No.:        |                | Rounding Precision:                         |                                      |
| Purch. Unit of Measure: | PCS ~          | Flushing Method:                            | Manual 🔨                             |
|                         |                | Scrap %:                                    |                                      |
|                         |                | Lot Size:                                   |                                      |
|                         |                | Assembly                                    |                                      |
|                         |                | Assembly Policy:                            | Assemble-to-Stock 🕓                  |
|                         |                | Assembly BOM:                               | No                                   |
|                         |                |                                             | <ul> <li>Show more fields</li> </ul> |
| Planning                |                |                                             | None                                 |
| Item Tracking           |                |                                             |                                      |
| Item Tracking Code:     | LOTALL         | Lot Nos.:                                   | LOT                                  |
| Serial Nos.:            |                | <ul> <li>Expiration Calculation:</li> </ul> |                                      |

The Advanced IC functionality extends standard to support Item Tracking. The Item shown above is setup to use Specific LOT Tracking, and will be used later in this Document.

### **Setup Job Queue**

If automatic import of Inbox Transaction is required it can be setup as a Job Queue Entry

|    | Job Queu | e Entries 🔹 |                  |                                           |                          |                       |                         |                             |     |              |                  | 1 |
|----|----------|-------------|------------------|-------------------------------------------|--------------------------|-----------------------|-------------------------|-----------------------------|-----|--------------|------------------|---|
|    | Status   | User ID     | Object<br>Type t | Object ID Object Caption to Run<br>to Run | Description              | Job Queue<br>Category | User Session<br>Started | Earliest Start<br>Date/Time | Sc  | Rec<br>Job   | No. of<br>Minute |   |
|    | On Hold  |             | Codeunit         | 5918 ServOrder-Check Response Time        |                          |                       |                         | 31-08-2019 08:00            | No  | $\checkmark$ | 60               |   |
|    | Ready    | PFHQ\HKJ    | Codeunit         | 6700 O365 Sync. Management                |                          |                       |                         | 03-04-2020 16:45            | Yes | $\checkmark$ | 1440             |   |
| I. | On Hold  | PFHQ\KAI    | Report           | 511 Complete IC Inbox Action              | Complete IC Inbox Action |                       |                         | 09-02-2020 14:21            | No  | $\checkmark$ | 1440             | _ |
|    | Ready    | PFHQ\HKJ    | Codeunit         | 6208252 PF IC Process Job Queue           | PF IC Process Job Queue  |                       |                         | 03-04-2020 13:17            | Yes |              | 1                |   |
|    |          |             |                  |                                           |                          |                       |                         |                             |     |              |                  |   |

Der er lavet en udvidelse til standard således at det kræver at IC-partner er opsat med Skip kø for at denne håndteres via dette job.

# **Advanced IC Setup**

A number of additional features has been added to the standard NAV Intercompany functionality, and those that require setup, is saved in the Advanced IC Setup,

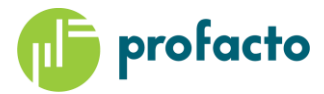

| 🚮 Edit - Advanced IC Setup                                        |                                               |                 |                                                        |                                       |                         |              | -         |          | × |
|-------------------------------------------------------------------|-----------------------------------------------|-----------------|--------------------------------------------------------|---------------------------------------|-------------------------|--------------|-----------|----------|---|
| <ul> <li>HOME NAVIGATE</li> </ul>                                 |                                               |                 |                                                        |                                       | CRONU                   | S Internatio | nal Ltd I | PFIC2018 | ? |
| View Edit<br>Manage                                               | ompany User<br>ter Personalization<br>Process | OneNote<br>Show | Notes Links                                            | Refresh                               | Clear<br>Filter<br>Page | → Go to      |           |          |   |
| Advanced IC Setup                                                 |                                               |                 |                                                        |                                       |                         |              |           |          |   |
| General                                                           |                                               |                 |                                                        |                                       |                         |              |           |          | ^ |
| Post IC Sales Invoice:<br>Allow IC update:<br>Use IC Sales Price: |                                               |                 | IC Sales Price w<br>Post IC Purchas<br>Send IC Order o | arning:<br>:e Receipt:<br>on Release: |                         | Warning      |           |          | ~ |
| Updates                                                           |                                               |                 |                                                        |                                       |                         |              |           |          | ^ |
| Update Dates:<br>Update Quantity:<br>Update Price:                |                                               |                 | Update Item No<br>Transfer Locatio                     | o.:<br>on:                            |                         | N            |           |          |   |
| Supplier                                                          |                                               |                 |                                                        |                                       |                         |              |           |          | ^ |
| Item Supplier Company:<br>Calc. availablity from Supplier:        |                                               | ~               | Reserve Lot/SN<br>Reserve with FE                      | from Supp<br>FO from Si               | olier:<br>upplier:      | N            |           |          |   |
|                                                                   |                                               |                 |                                                        |                                       |                         |              |           | Oł       | < |

#### Post IC Sales Invoice

- Invoice Sales (and Purchase) Invoice in selling Company, when IC Invoice is received from Supplier.

#### Allow IC update

- Update Transactions will only be imported if specified here.

#### **Use IC Sales Price**

- Update Direct Unit Cost in selling Company from Sales Price from Supplier.

#### **IC Sales Price warning**

Use to stop creation of Purchase Order or give a warning, if Sales Price is missing at Supplier.

#### Post IC Purchase Receipt

- Post Purchase Receipt automatically when Shipment transaction is imported from Supplier.
  - Drop Shipment Order will always be received and related Sales Order shipped, regardless of this Parameter.

#### Send IC Order on Release

- Will automatically send an IC Purchase Order to Vendor if Vendor is an IC Partner. Otherwise it has to be sent manually from the Purchase Order, after it has been released.

#### **Update Dates**

 Allow update of Requested/Promised Dates, when Update- and Confirmation Transactions are send. If not set, the updated values will be stored on the Order Header and Line in the IC Requested Delivery/Promised Receipt Date Fields, and the value can then be updated manually.

#### **Update Quantity**

- Allow update of Quantity fields from Update- and Confirmation Transactions. If not set the changed Quantity values will be stored in the IC Quantity field on the Lines, and has to be updated manually.

#### **Update Price**

- Allow update of Unit Price on Sales Lines in supplying Company to Direct Unit Cost on Purchase Line in selling Company. If not set, the value will be saved in the IC Unit Cost Field on the Purchase Line, and has to transferred manually.

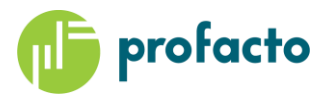

#### **Update Item No**

Allow Update of Item No both from supplying- and selling Company. It will be converted from Vendor Item No, or Cross Reference if specified on the IC partner setup, and inserted into the IC Item No field. If not set, the value will remain in that field, and has t be updated manually.

#### **Transfer Location**

- Include the Location Code from the Purchase Lines in the IC Purchase Order, and update this Location on the imported Sales Lines at the Supplier.

#### **Item Supplier Company**

- Used to specify at Default Supplier Company if Availablity is set to be calculated from Supplier.

#### Calc. availability from Supplier

- All availability calculations and views will point to the Supplier, if it is an IC Partner.
  - The supplier is found as a Vendor that is setup as an IC Partner, and found with the first existence of.
    - Stockkeeping Unit
    - Item Vendor
    - Item
    - Item Supplier Company
    - If no Vendor is found, the availability will not be calculated from the Supplier, but from the current Company,

#### Reserve LOT/SN from Supplier.

- When entering a Purchase Line in the selling Company, the autoreservation will look for LOT or Serial No. in the Supplier Company, and once selected it will create an Item Tracking Line in the selling Company.
- When the IC Purchase Order is sent to the supplier, the tracking numbers are imported into the Sales Lines, and will create reservations to these numbers.

#### Reserve with FEFO from Supplier

- First Expiry First Out
  - Will select the LOT numbers with the oldest Expiration Date.
  - 0

# **IC Custom Field Setup**

If Customized Fields should be transferred at a Customer Solution, it's possible to specify which fields should be transferred from and to.

| IC Custom       | Fie | ld Setu      | цр | Ŧ                 |    |                 |    |                 |    | Type to filter (F3) | IC Direction | •   •        | ~ |
|-----------------|-----|--------------|----|-------------------|----|-----------------|----|-----------------|----|---------------------|--------------|--------------|---|
|                 |     |              |    |                   |    |                 |    |                 |    |                     | No fil       | ters applied |   |
| IC<br>Direction | •   | From<br>Tabl | *  | From<br>Field No. | •  | To Table<br>No. | *  | To Field<br>No. | -  |                     |              |              |   |
| Outgoing        | ~   |              | 36 |                   | 31 |                 | 36 |                 | 31 |                     |              |              |   |
| Outgoing        |     |              | 36 |                   | 82 |                 | 36 |                 | 82 |                     |              |              |   |
| Outgoing        |     |              | 38 |                   | 2  |                 | 36 |                 | 11 |                     |              |              |   |
| Incoming        |     |              | 36 |                   | 3  |                 | 36 |                 | 11 |                     |              |              |   |
| Incoming        |     |              | 36 |                   | 3  |                 | 37 |                 | 12 |                     |              |              |   |
| Incoming        |     |              | 36 |                   | 3  |                 | 38 |                 | 11 |                     |              |              |   |
|                 |     |              |    |                   |    |                 |    |                 |    |                     |              |              |   |
|                 |     |              |    |                   |    |                 |    |                 |    |                     |              |              |   |

The combinations above are all standard Fields, but not IC related. Nevertheless they can be transferred without making code changes in the solution.

# InterCompany postings

It is possible to create IC Order directly from a Purchase Order and a Purchase Return Order, and send it to the IC Partner that then will import and create a Sales Order or Sales Return Order.

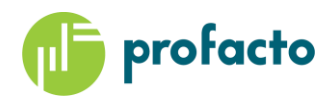

Furtermore this chaing can be extended to creating a Purchase (Return) Order from a Sales Return (Order) in the selling Company, and transfer it to the Supplier Company, and import it as a Sales (Return) Order.

The example below will focus on the Sales Order flow from selling to supplying Company, as this should provide the user and understanding of the IC Chain, which should make it possible also to be able to create the other flows.

# **Drop Shipment Sales Order**

When a Sales Order is created and some of the Sales Lines has a Purchaser Code, that indicates it's a Drop Shipment or Special Order, a related Purchase Order can be created from the Create Purchase Order function.

| Index of the function of the function of the |                    |   |
|----------------------------------------------------------------------------------------------------|--------------------|---|
| General         No::       1142         Customer Name:       Selangorian Ltd.         Contact:       Mr. Mark McArthur         Posting Date:       28-01-2021         External Document No:       External Document No:                                                                                                    | ∦* ^               |   |
| No.:     1142      Order Date:     28-01-2021     ~       Customer Name:     Selangorian Ltd.     Due Date:     11-02-2021     ~       Contact:     Mr. Mark McArthur     Requested Delivery Date:     20-02-2021     ~       Posting Date:     28-01-2021     External Document No.:                                                                                                    | ж                  | ^ |
| No.:     1142     Order Date:     22-01-2021     V       Customer Name:     Selangorian Ltd.     Due Date:     11-02-2021     V       Contact:     Mr. Mark McArthur     Requested Delivery Date:     20-02-2021     V       Posting Date:     28-01-2021     External Document No.:     Image: Contact Contact Cont                                                                                                    |                    |   |
| Customer Name:     Selangorian Ltd.     Ubu Date:     11-02-2021       Contact:     Mr. Mark McArthur     Requested Delivery Date:     20-02-2021       Posting Date:     28-01-2021     External Document No.:                                                                                                    |                    |   |
| Contact:     Mr. Mark McArthur <ul> <li>Requested Delivery Date:</li> <li>20-02-2021</li> <li>External Document No.:</li> </ul>                                                                                                    |                    |   |
| Posting Date: 28-01-2021 V External Document No.:                                                                                                    |                    |   |
| "                                                                                                    |                    |   |
|                                                                                                    | ✓ Show more fields |   |
| Lines                                                                                                    | ~                  |   |
| 🗏 Line 🔻 🛅 Order 🖛 🁫 Find 🛛 Filter 📡 Clear Filter                                                                                                    |                    |   |
| Type No. Description Location Purchasing Quantity Reserved Unit of Unit Price Excl. Line Dis<br>Code Code Quantity Measur VAT                                                                                                    | scount % Line ^    |   |
| Item 80216-T Ethernet Cable DROP SHIP 4 PCS 0,80                                                                                                    | _                  |   |
|                                                                                                    | ¥ .                |   |
|                                                                                                    | >                  |   |
| Subtotal Excl. VAT (GBP): 3,20 Total Excl. VAT (GBP): 3,20                                                                                                    |                    |   |
| Inv. Discount Amount Excl. VAT (GBP): 0,00 Total VAT (GBP): 0,80                                                                                                    |                    |   |
| Invoice Discount %: 0 Total Incl. VAT (GBP): 4,00                                                                                                    |                    |   |
| Invoice Details                                                                                                    | 14 DAYS 🗸          |   |
| ihipping and Billing Selangorian Ltd.                                                                                                    | 28-01-2021 🗸       |   |
| Foreign Trade                                                                                                    | ~                  |   |
| Prepayment 0                                                                                                    | 11-02-2021 🗸       |   |
| Advanced Intercompany                                                                                                    | ^                  |   |
| C Document Status: Exported V Bill-to IC Partner Code:                                                                                                    |                    |   |
| C Requested Delivery Date: Origin Document Source: Sale                                                                                                    | ~                  |   |
| C Partner Purch. Order No.: 106223 Origin Document Type: Order                                                                                                    | ~                  |   |
| C Direction: Origin Document No.: 1142                                                                                                    |                    |   |
| Send IC Document: Origin Customer No.: 20000                                                                                                    |                    |   |
| Sell-to IC Partner Code: Origin External Document No.:                                                                                                    |                    | ~ |

This will update the IC Document Status and the Origin Fields in the Advanced Intercompany TAB.

When the IC Order is imported at the Supplier, an update message will be generated automatically, and update the IC Document Status to Imported, on this Sales Order, and the Purchase Order just created, that can be opened from the Show Purchase Function.

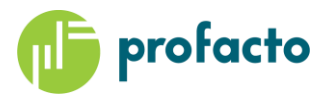

|                         | culate Invoice Discount    | til Maus Nagativa Linar | Archive Decument               |                                                   | [ == <b>]</b> | Facility - config                 | The Post Patch |            |                                 |                 |
|-------------------------|----------------------------|-------------------------|--------------------------------|---------------------------------------------------|---------------|-----------------------------------|----------------|------------|---------------------------------|-----------------|
| L) 🛇 📴 Ge               | t Recurring Purchase Lines | Drop Shipment •         | Send Intercompany Purchase Ord | ler 🗓 🚰                                           | <u>Î</u>      | Q 🖶                               | Prepayment •   |            |                                 |                 |
| Release Reopen          | py Document                | 🖷 Special Order 🕶       | C Incoming Document -          | Create Whse. Create Inventor<br>Receipt away/Pick | y Put- Post   | Preview Post and<br>Posting Print | Test<br>Report | Print Send | Send IC Change<br>Update Log Do | IC<br>cuments • |
| Release                 |                            | Functions               |                                | Warehouse                                         |               | Pos                               | ting           | Print      | Advance                         | Outbound •      |
| 106223 · Cronus         | Master                     |                         |                                |                                                   |               |                                   |                |            |                                 | IC Outbox Purc  |
| General                 |                            |                         |                                |                                                   |               |                                   |                |            |                                 |                 |
| Vendor No.:             | ICV00010                   |                         | ~                              | Vendor Invoice No.:                               | *             |                                   |                |            |                                 |                 |
| Vendor Name:            | Cronus Master              |                         | ~                              | Purchaser Code:                                   |               |                                   | ~              |            |                                 |                 |
| Buy-from                |                            |                         |                                | No. of Archived Versions:                         |               | 0                                 |                |            |                                 |                 |
| Address:                |                            |                         |                                | Order Date:                                       |               | ~                                 |                |            |                                 |                 |
| Address 2:              |                            |                         |                                | Quote No.:                                        |               |                                   |                |            |                                 |                 |
| Post Code:              |                            |                         | ~                              | Vendor Order No.:                                 | 1179          |                                   |                |            |                                 |                 |
| City:                   |                            |                         | ~                              | Vendor Shipment No.:                              |               |                                   |                |            |                                 | Handled IC Ou   |
| Contact No.:            | CT000257                   |                         | ~                              | Alternate Vendor Address Code:                    |               | ~                                 |                |            |                                 |                 |
| Contact:                |                            |                         | ~                              | Responsibility Center:                            |               | ~                                 |                |            |                                 |                 |
| Document Date:          | 28-01-2021                 | $\sim$                  |                                | Assigned User ID:                                 |               |                                   |                | ~          |                                 |                 |
| Posting Date:           | 28-01-2021                 | ~                       |                                | Status:                                           | Released      |                                   | ~              |            |                                 |                 |
| Due Date:               | 31-01-2021                 | ~                       |                                |                                                   |               |                                   |                |            |                                 |                 |
|                         |                            |                         |                                |                                                   |               |                                   |                |            |                                 |                 |
|                         |                            |                         |                                |                                                   |               |                                   |                |            |                                 |                 |
| Lines                   |                            |                         |                                |                                                   |               |                                   |                |            |                                 |                 |
| Invoice Details         |                            |                         |                                |                                                   |               |                                   |                |            |                                 | E               |
| Shipping and Paymen     | t                          |                         |                                |                                                   |               |                                   |                |            |                                 |                 |
| Foreign Trade           |                            |                         |                                |                                                   |               |                                   |                |            |                                 |                 |
| Prepayment              |                            |                         |                                |                                                   |               |                                   |                |            |                                 |                 |
| Advanced Intercompa     | ny                         |                         |                                |                                                   |               |                                   |                |            |                                 |                 |
| IC Document Status:     | Imported                   |                         | ~                              | Origin Document Source:                           | Sale          |                                   | $\sim$         |            |                                 |                 |
| IC Promised Receipt Dat | e                          |                         |                                | Origin Document Type:                             | Order         |                                   | ~              |            |                                 |                 |
| IC Direction:           | Outgoing                   |                         | $\sim$                         | Origin Document No.:                              | 1142          |                                   |                |            |                                 |                 |
| Send IC Document:       |                            |                         |                                | Origin Customer No.:                              | 20000         |                                   |                |            |                                 |                 |
| Buy-from IC Partner Co  | de: ICP80                  |                         |                                | Origin External Document No.:                     |               |                                   |                |            |                                 |                 |
| Pay-to IC Partner Code: | ICP80                      |                         |                                |                                                   |               |                                   |                |            |                                 |                 |

The IC Document Status has now changed to Imported, and the Vendor Order No. is populated from the Update message sent from the Supplier.

The IC Transaction can be viewed from the IC Document Function, but also from the IC Overview.

| Edit - IC Overview                                                                                                    |                       | _                                |                                   |                                          |                       |                            | - 🗆 X              |
|----------------------------------------------------------------------------------------------------|-----------------------|----------------------------------|-----------------------------------|------------------------------------------|-----------------------|----------------------------|--------------------|
| ▼ HOME                                                                                                    |                       |                                  |                                   |                                          | CRONUS Interna        | ational Ltd PFIC2018 - pfv | m1-16.pfhq.local 🕜 |
| View         OneNote         Notes         Links         Certain Clear for to         Go         Certain Clear for to           Manage         Show Attached         Show Attached         Show Attached         Page         Page |                       |                                  |                                   |                                          |                       |                            |                    |
| IC Overview                                                                                                    |                       |                                  |                                   |                                          |                       |                            |                    |
| General                                                                                                    |                       |                                  |                                   |                                          |                       |                            | ^                  |
| Show Inbox: Show Handled Inbox: Show Outbox: Show Handled Outbox:                                                                                                    |                       |                                  |                                   |                                          |                       |                            |                    |
| Handled Inbox Transactions                                                                                                    |                       |                                  |                                   |                                          |                       |                            | ** ^               |
| 🛄 Line 👻 🎢 Find 🛛 Filter 🏷 Clear Filter                                                                                                    |                       |                                  |                                   |                                          |                       |                            |                    |
| Transa IC Source Type Docum<br>No. Partn Type                                                                                                    | Document Posting Date | Transa – Document<br>Source Date | Status IC Partner<br>G/L Acc. No. | Source Line IC Partner<br>No. Purch. Ord | Internal<br>Order No. | Created Date-Time          | ^                  |
| 464 ICP80 Purchase Do Update                                                                                                    | 1179 28-01-2021       | Created by P 28-01-2021          | Accepted                          | 0 106223                                 | 106223                | 03-04-2020 13:50           |                    |
| 463 ICP80 Purchase Do ShipReceive                                                                                                    | 107015 28-01-2021     | Created by P 28-01-2021          | Accepted                          | 0 1021                                   | 1021                  | 31-03-2020 16:57           | _                  |
| 462 ICP80 Purchase Do Update                                                                                                    | 1016 28-01-2021       | Created by P 28-01-2021          | Accepted                          | 0 1021                                   | 1021                  | 31-03-2020 16:56           |                    |
| 461 ICP80 Purchase Do ShipReceive                                                                                                    | 107014 28-01-2021     | Created by P 28-01-2021          | Accepted                          | 0 1020                                   | 1020                  | 31-03-2020 14:33           | ~                  |
| Handled Oubox Transactions                                                                                                    |                       |                                  |                                   |                                          |                       |                            | * ^                |
| 🛄 Line 🝷 🁫 Find 🛛 Filter 🏷 Clear Filter                                                                                                    |                       |                                  |                                   |                                          |                       |                            |                    |
| Transa IC Source Type Document                                                                                                    | Document Posting Date | Transa Document                  | Status IC Partner                 | Source Line IC Partner                   | Internal<br>Order No  | Created Date-Time          | ^                  |
| 206 ICP80 Purchase Do Order                                                                                                    | 106223 28-01-2021     | Created by C 28-01-2021          | Sent to IC Pa                     | 0                                        | 106223                | 03-04-2020 13:49           |                    |
| 205 ICP80 Purchase Do Return Order                                                                                                    | 1021 28-01-2021       | Created by C 28-01-2021          | Sent to IC Pa                     | 0                                        | 1021                  | 31-03-2020 16:56           |                    |
| 204 ICP80 Purchase Do Return Order                                                                                                    | 1020 28-01-2021       | Created by C 28-01-2021          | Sent to IC Pa                     | 0                                        | 1020                  | 31-03-2020 14:30           |                    |
| 203 ICP80 Purchase Do Return Order                                                                                                    | 1019 28-01-2021       | Created by C 28-01-2021          | Sent to IC Pa                     | 0                                        | 1019                  | 31-03-2020 14:24           | *                  |
|                                                                                                    |                       |                                  |                                   |                                          |                       |                            | ОК                 |

The 2 marked lines show an Outbox Transaction with the Purchase Order and an Inbox Transaction with the Update, telling us it has been imported at the Supplier.

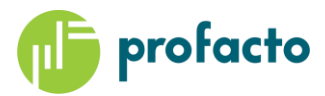

# **Import Sales Order Supplier**

In CRONUS Master we also have 2 Transactions.

| HOME                                           |                              |                 |              |              |                  |               |                            |                    |                          | Cr                    | ronus Master - PFIC2018 - pfvn | n1-16.pfhq.local ? |
|------------------------------------------------|------------------------------|-----------------|--------------|--------------|------------------|---------------|----------------------------|--------------------|--------------------------|-----------------------|--------------------------------|--------------------|
| View OneNote Notes Lin<br>Manage Show Attached | Refresh Clear<br>Page Clear  |                 |              |              |                  |               |                            |                    |                          |                       |                                |                    |
| IC Overview                                    |                              |                 |              |              |                  |               |                            |                    |                          |                       |                                |                    |
| General                                        |                              |                 |              |              |                  |               |                            |                    |                          |                       |                                | ^                  |
| Show Inhov: Show                               | Handled Inhov:               |                 |              |              |                  |               |                            |                    |                          |                       |                                |                    |
| Show Outbox: Show Show                         | v Handled Outbox:            |                 |              |              |                  |               |                            |                    |                          |                       |                                |                    |
| Handled Inbox Transactions                     | ;                            |                 |              |              |                  |               |                            |                    |                          |                       |                                | ^                  |
| 🔲 Line 🝷 🎢 Find 🛛 Filter                       | 🍢 Clear Filter               |                 |              |              |                  |               |                            |                    |                          |                       |                                |                    |
| Transa UC                                      | Source Type Docum 🖕          | Document        | Posting Date | Transa 🚽     | Document<br>Date | Status        | IC Partner                 | Source Line        | IC Partner<br>Purch Ord  | Internal<br>Order No  | Created Date-Time              | ^                  |
| 206 ICP50                                      | Sales Docum Order            | 106223          | 28-01-2021   | Created by P | 28-01-2021       | Accepted      |                            | 0                  | 106223                   | 1179                  | 03-04-2020 13:49               |                    |
| 205 ICP50                                      | Sales Docum Return Order     | 1021            | 28-01-2021   | Created by P | 28-01-2021       | Posted        |                            | 0                  | 1021                     | 1016                  | 31-03-2020 16:56               |                    |
| 204 ICP50                                      | Sales Docum Return Order     | 1020            | 28-01-2021   | Created by P | 28-01-2021       | Posted        |                            | 0                  | 1020                     | 1015                  | 31-03-2020 14:30               |                    |
| 203 ICP50                                      | Sales Docum Return Order     | 1019            | 28-01-2021   | Created by P | 28-01-2021       | Posted        |                            | 0                  | 1019                     | 1014                  | 31-03-2020 14:24               | ~                  |
| Handled Oubox Transaction                      | 15                           |                 |              |              |                  |               |                            |                    |                          |                       |                                | ^                  |
| 🖩 Line 🝷 🎢 Find 🛛 Filter                       | 📡 Clear Filter               |                 |              |              |                  |               |                            |                    |                          |                       |                                |                    |
| Transa 🚽 IC 🚽<br>No. Partn                     | Source Type Document<br>Type | Document<br>No. | Posting Date | Transa 🚽     | Document<br>Date | Status        | IC Partner<br>G/L Acc. No. | Source Line<br>No. | IC Partner<br>Purch. Ord | Internal<br>Order No. | Created Date-Time              | ^                  |
| 464 ICP50                                      | Sales Docum Update           | 1179            | 28-01-2021   | Created by C | 28-01-2021       | Sent to IC Pa |                            | 0                  | 106223                   | 1179                  | 03-04-2020 13:50               |                    |
| 463 ICP50                                      | Sales Docum ShipReceive      | 107015          | 28-01-2021   | Created by C | 28-01-2021       | Sent to IC Pa |                            | 0                  | 1021                     | 1016                  | 31-03-2020 16:57               |                    |
| 462 ICP50                                      | Sales Docum Update           | 1016            | 28-01-2021   | Created by C | 28-01-2021       | Sent to IC Pa |                            | 0                  | 1021                     | 1016                  | 31-03-2020 16:56               |                    |
| 461 ICP50                                      | Sales Docum ShipReceive      | 107014          | 28-01-2021   | Created by C | 28-01-2021       | Sent to IC Pa |                            | 0                  | 1020                     | 1015                  | 31-03-2020 14:33               | *                  |
|                                                |                              |                 |              |              |                  |               |                            |                    |                          |                       |                                | ОК                 |

An Inbox Transaction with the Purchase Order from Supplier, and an Outbox Transaction with and update to the selling Company.

# **Confirm Sales Order**

The Sales Order in CRONUS Master is now imported with a Promised Delivery Date as a response to the Requested Delivery Date from CRONUS International, and information in the Work Description, that will be transferred to CRONUS International when we Click on Send IC Order Confirmation, together with the LOT No. assigned to the Sales Line.

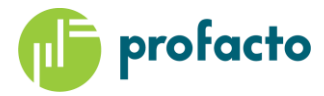

| Release      | Create Purcha      | se Document • 🗈 🔝<br>ice Discount 📸 🗋 •<br>Sales Lines | Order Promising  | Create Inver            | ntory Put-away/F<br>e. Shipment | Pick I Tos                             | t and New 🔯                                   | HWork Order     | Create Pur<br>Show Purce<br>Send IC O | chase Order<br>hase<br>rder Confirmation | <b>≥</b><br>10.             |          |
|--------------|--------------------|--------------------------------------------------------|------------------|-------------------------|---------------------------------|----------------------------------------|-----------------------------------------------|-----------------|---------------------------------------|------------------------------------------|-----------------------------|----------|
| Release      |                    | unctions                                               | Plan             | Wa                      | arehouse                        |                                        | Posting                                       | Print           | ρ                                     | dvanced IC                               |                             |          |
| 11/9 • C     | onus interna       | uonai                                                  |                  |                         |                                 |                                        |                                               |                 |                                       |                                          |                             |          |
| General      |                    |                                                        |                  |                         |                                 |                                        |                                               |                 |                                       | ^ ^                                      | Sell-to Customer S          | al       |
| Customer N   | No.:               | IC1050                                                 |                  | $\sim$                  | Due Date:                       |                                        | 31-01-2021                                    | ~               |                                       |                                          | Ongoing Sales Q             |          |
| Customer N   | Vame:              | Cronus International                                   |                  | ~                       | Requested [                     | Delivery Date:                         | 20-02-2021                                    | ~               |                                       |                                          | Ongoing Sales Bl            |          |
| Sell-to      |                    |                                                        |                  |                         | Promised D                      | elivery Date:                          | 19-02-2021                                    | ~               |                                       |                                          | Ongoing Sales Ur            | 4        |
| Address:     |                    |                                                        |                  |                         | External Do                     | cument No.:                            | 106223                                        |                 |                                       |                                          | Ongoing Sales Re            | 1        |
| Address 2:   |                    |                                                        |                  |                         | Salesperson                     | Code:                                  |                                               |                 |                                       | ~                                        | Ongoing Sales Cr            |          |
| Post Code    |                    | DE-20097                                               |                  | ~                       | Campaign I                      | No.:                                   |                                               |                 |                                       | ~                                        | Posted Sales Ship           | 13       |
| City:        |                    | Hamburg                                                |                  | ~                       | Opportunit                      | y No.:                                 |                                               |                 |                                       | $\sim$                                   | Posted Sales Invoi          | 13       |
| Contact N    | 0.:                | CT000258                                               |                  | ~                       | Responsibil                     | ity Center:                            |                                               | $\sim$          |                                       |                                          | Posted Sales Cred           |          |
| Contact:     |                    |                                                        |                  | ~                       | Assigned U                      | ser ID:                                |                                               |                 |                                       | ~                                        | rosted bales cream          |          |
| No. of Arch  | ived Versions:     | 0                                                      |                  |                         | Status:                         |                                        | Open                                          |                 |                                       | $\sim$                                   | Customer Details            |          |
| Document     | Date:              | 28-01-2021                                             | - <b>-</b>       |                         | Work Desc                       | ription                                |                                               |                 |                                       | _                                        | 🐔 Actions 👻                 |          |
| Order Date:  | .e:                | 03-04-2020                                             | ~                |                         | Here we ca<br>Purchase (        | an send a descrij<br>Order in the IC V | ption that will be im<br>/ork Description Box | ported into     | ~ >                                   |                                          | Customer No.:<br>Phone No.: | IC105    |
|              |                    |                                                        |                  | Edit - Item Tracki      | ng Lines - 80216-               | ·T · Ethernet Cab                      | le                                            |                 |                                       | _                                        | - 0                         | ×        |
| Lines        |                    |                                                        |                  | HOME                    | ACTIONS                         | NAVIGATE                               |                                               |                 |                                       | Cronus Maste                             | er - PFIC2018 - pfvm1-16.p  | fhq.lo 🥜 |
| Lines        | 🖹 Order 🗙 🦓 F      | ind Filter 🔽 Clear Fil                                 | ter              | X                       | 0                               | 2 #                                    |                                               |                 |                                       |                                          |                             |          |
| Туре         | No.                | Description                                            | Location<br>Code | Delete Select<br>Entrie | t Refresh<br>s Availability     | Refresh Find                           |                                               |                 |                                       |                                          |                             |          |
| ltem         | 80216-T            | Ethernet Cable                                         | code             | Manage                  | Process                         | Page                                   |                                               |                 |                                       |                                          |                             |          |
|              |                    |                                                        |                  |                         |                                 | Source                                 |                                               | lter            | n Tracking                            |                                          | Undefined                   |          |
| <            |                    |                                                        |                  |                         | Sales Line                      | e                                      |                                               |                 | 2                                     |                                          |                             |          |
| Subtotal Exe | cl. VAT (EUR):     |                                                        |                  | Quantity:               |                                 |                                        | 4                                             |                 |                                       | 4                                        |                             |          |
| Inv. Discour | nt Amount Excl. VA | T (EUR):                                               |                  | Qty. to Handle:         |                                 |                                        | 4                                             |                 |                                       | 4                                        |                             |          |
| Invoice Disc | count %:           |                                                        |                  | Item Tracking Co        | ode: LOTALL                     |                                        | -                                             | Description:    | Lot specific tracki                   | ng                                       |                             |          |
| Invoice Det  | tails              |                                                        |                  | Av Seria                | il No. Av                       | Lot No.                                | Expiration                                    | Quantity (Base) | Qty. to Handle                        | Qty. to Invoice                          | Applto Item                 |          |
| Shipping ar  | nd Billing         |                                                        |                  | Ser                     | Lo.,<br>Yes                     | LOT0002                                | Date                                          | 4               | (Base)                                | (Base)                                   | Entry<br>0                  |          |
| Foreign Tra  | do                 |                                                        |                  |                         |                                 |                                        |                                               |                 |                                       |                                          | · ·                         |          |

The IC Document Status will be updated when the Confirmation is sent, and a new Outbox Transaction is created.

#### 1179 · Cronus International

| General                      |                      |                                              |                                 | * ^      |
|------------------------------|----------------------|----------------------------------------------|---------------------------------|----------|
| Customer Name:               | Cronus International | ∽ Due Date:                                  | 31-01-2021 ~                    |          |
| Contact:                     |                      | <ul> <li>Requested Delivery Date:</li> </ul> | 20-02-2021 ~                    |          |
| Posting Date:                | 28-01-2021 ~         | External Document No.:                       | 106223                          |          |
| Order Date:                  | 03-04-2020 ~         |                                              |                                 |          |
|                              |                      |                                              | ✓ Show more                     | e fields |
| Lines                        |                      |                                              |                                 | ~        |
| Invoice Details              |                      |                                              | EUR CM                          | · •      |
| Shipping and Billing         |                      |                                              | Cronus International 03-04-2020 | · ~      |
| Foreign Trade                |                      |                                              |                                 | ~        |
| Prepayment                   |                      |                                              | 0 31-01-2021                    | ~        |
| Advanced Intercompany        |                      |                                              |                                 | ^        |
| IC Document Status:          | Confirmed            | Bill-to IC Partner Code:                     | ICP50                           |          |
| IC Requested Delivery Date:  |                      | Origin Document Source:                      | Sale 🗸                          |          |
| IC Partner Purch. Order No.: | 106223               | Origin Document Type:                        | Order 🗸                         |          |
| IC Direction:                | Incoming ~           | Origin Document No.:                         | 1142                            |          |
| Send IC Document:            |                      | Origin Customer No.:                         | 20000                           |          |
| Sell-to IC Partner Code:     | ICP50                | Origin External Document No.:                |                                 |          |

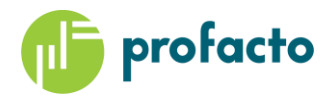

| IC Overview               | Ьð                                       |                  |                 |              |                    |                  |               |                            |                    |                          |                       |                   |      |    |
|---------------------------|------------------------------------------|------------------|-----------------|--------------|--------------------|------------------|---------------|----------------------------|--------------------|--------------------------|-----------------------|-------------------|------|----|
| General                   |                                          |                  |                 |              |                    |                  |               |                            |                    |                          |                       |                   |      | ~  |
| Show Inbox:               | Show Handled Inbox<br>Show Handled Outbo | - V<br>x: V      |                 |              |                    |                  |               |                            |                    |                          |                       |                   |      |    |
| Handled Inbox Transac     | tions                                    |                  |                 |              |                    |                  |               |                            |                    |                          |                       |                   |      | ~  |
| 🛄 Line 🝷 🏙 Find           | Filter 🛛 🛼 Clear Filter                  |                  |                 |              |                    |                  |               |                            |                    |                          |                       |                   |      |    |
| Transa – IC<br>No. Partn. | - Source Type                            | Docum 👻<br>Type  | Document<br>No. | Posting Date | Transa             | Document<br>Date | Status        | IC Partner<br>G/L Acc. No. | Source Line<br>No. | IC Partner<br>Purch. Ord | Internal<br>Order No. | Created Date-Time |      | ^  |
| 206 ICP50                 | Sales Docum                              | Order            | 106223          | 28-01-2021   | Created by P       | 28-01-2021       | Accepted      |                            | 0                  | 106223                   | 1179                  | 03-04-2020 13:49  |      |    |
| 205 ICP50                 | Sales Docum                              | Return Order     | 1021            | 28-01-2021   | Created by P       | 28-01-2021       | Posted        |                            | 0                  | 1021                     | 1016                  | 31-03-2020 16:56  |      |    |
| 204 ICP50                 | Sales Docum                              | Return Order     | 1020            | 28-01-2021   | Created by P       | 28-01-2021       | Posted        |                            | 0                  | 1020                     | 1015                  | 31-03-2020 14:30  |      |    |
| 203 ICP50                 | Sales Docum                              | Return Order     | 1019            | 28-01-2021   | Created by P       | 28-01-2021       | Posted        |                            | 0                  | 1019                     | 1014                  | 31-03-2020 14:24  |      | ~  |
| Handled Oubox Transa      | actions                                  |                  |                 |              |                    |                  |               |                            |                    |                          |                       |                   | ** ' | ~  |
| 🛄 Line 👻 🎢 Find           | Filter 🛛 🛼 Clear Filter                  |                  |                 |              |                    |                  |               |                            |                    |                          |                       |                   |      |    |
| Transa IC<br>No. Partn.   | 🚽 Source Type                            | Document<br>Type | Document<br>No. | Posting Date | Transa 🚽<br>Source | Document<br>Date | Status        | IC Partner<br>G/L Acc. No. | Source Line<br>No. | IC Partner<br>Purch, Ord | Internal<br>Order No. | Created Date-Time |      | ^  |
| 465 ICP50                 | Sales Docum                              | Confirmation     | 1179            | 28-01-2021   | Created by C       | 28-01-2021       | Sent to IC Pa |                            | 0                  | 106223                   | 1179                  | 03-04-2020 14:21  |      |    |
| 464 ICP50                 | Sales Docum                              | Update           | 1179            | 28-01-2021   | Created by C       | 28-01-2021       | Sent to IC Pa |                            | 0                  | 106223                   | 1179                  | 03-04-2020 13:50  |      | ۰. |
| 463 ICP50                 | Sales Docum                              | ShipReceive      | 107015          | 28-01-2021   | Created by C       | 28-01-2021       | Sent to IC Pa |                            | 0                  | 1021                     | 1016                  | 31-03-2020 16:57  |      |    |
| 462 ICP50                 | Sales Docum                              | Update           | 1016            | 28-01-2021   | Created by C       | 28-01-2021       | Sent to IC Pa |                            | 0                  | 1021                     | 1016                  | 31-03-2020 16:56  |      | ~  |
|                           | MyNotes                                  |                  |                 |              |                    |                  |               |                            |                    |                          |                       |                   | OK   |    |

This will update the Purchase- and Sales Order in the selling Company.

| IC Overv      | iew              |                 |                  |                 |              |                  |                                            |               |                            |                    |                          |                       |                   |   |
|---------------|------------------|-----------------|------------------|-----------------|--------------|------------------|--------------------------------------------|---------------|----------------------------|--------------------|--------------------------|-----------------------|-------------------|---|
| General       |                  |                 |                  |                 |              |                  |                                            |               |                            |                    |                          |                       |                   | ^ |
| Show Inbox    | : Shov           | v Handled Inbox | : 🗹              |                 |              |                  |                                            |               |                            |                    |                          |                       |                   |   |
| Show Outb     | ox: Shov         | v Handled Outbo | ox: 🗹            |                 |              |                  |                                            |               |                            |                    |                          |                       |                   |   |
| Handled In    | box Transactions |                 |                  |                 |              |                  |                                            |               |                            |                    |                          |                       |                   | ^ |
| 🖩 Line 🔹      | A Find Filter    | 🖳 Clear Filter  | r                |                 |              |                  |                                            |               |                            |                    |                          |                       |                   |   |
| Transa        | , ↓ IC ↓         | Source Type     | Docum 🚽          | Document        | Posting Date | Transa           | Document<br>Date                           | Status        | IC Partner                 | Source Line        | IC Partner               | Internal<br>Order No  | Created Date-Time | ^ |
|               | 465 ICP80        | Purchase Do     | Confirmation     | 1179            | 28-01-2021   | Created by P     | 28-01-2021                                 | Accepted      |                            | 0                  | 106223                   | 106223                | 03-04-2020 14:21  |   |
|               | 464 ICP80        | Purchase Do     | Update           | 1179            | 28-01-2021   | Created by P     | 28-01-2021                                 | Accepted      |                            | 0                  | 106223                   | 106223                | 03-04-2020 13:50  |   |
|               | 463 ICP80        | Purchase Do     | ShipReceive      | 107015          | 28-01-2021   | Created by P     | 28-01-2021                                 | Accepted      |                            | 0                  | 1021                     | 1021                  | 31-03-2020 16:57  |   |
|               | 462 ICP80        | Purchase Do     | Update           | 1016            | 28-01-2021   | Created by P     | 28-01-2021                                 | Accepted      |                            | 0                  | 1021                     | 1021                  | 31-03-2020 16:56  | ~ |
| andled O      | ubox Transaction | IS              |                  |                 |              |                  |                                            |               |                            |                    |                          |                       |                   | ^ |
| 🛛 Line 🔻      | 👫 Find 🛛 Filter  | 😽 Clear Filter  | r                |                 |              |                  |                                            |               |                            |                    |                          |                       |                   |   |
| Transa<br>No. | Partn            | Source Type     | Document<br>Type | Document<br>No. | Posting Date | Transa<br>Source | <ul> <li>Document</li> <li>Date</li> </ul> | Status        | IC Partner<br>G/L Acc. No. | Source Line<br>No. | IC Partner<br>Purch. Ord | Internal<br>Order No. | Created Date-Time | ^ |
|               | 206 ICP80        | Purchase Do     | Order            | 106223          | 28-01-2021   | Created by C     | C 28-01-2021                               | Sent to IC Pa |                            | 0                  |                          | 106223                | 03-04-2020 13:49  |   |
|               | 205 ICP80        | Purchase Do     | Return Order     | 1021            | 28-01-2021   | Created by C     | C 28-01-2021                               | Sent to IC Pa |                            | 0                  |                          | 1021                  | 31-03-2020 16:56  |   |
|               | 204 ICP80        | Purchase Do     | Return Order     | 1020            | 28-01-2021   | Created by C     | 28-01-2021                                 | Sent to IC Pa |                            | 0                  |                          | 1020                  | 31-03-2020 14:30  |   |
|               | 203 ICP80        | Purchase Do     | Return Order     | 1019            | 28-01-2021   | Created by C     | C 28-01-2021                               | Sent to IC Pa |                            | 0                  |                          | 1019                  | 31-03-2020 14:24  | ~ |

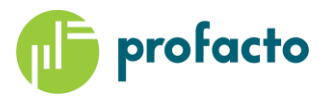

| 106223 · Cronus Maste       | er                      |                |                |                     |            |                    |                          |                          |                           |                        |                 |            |            |
|-----------------------------|-------------------------|----------------|----------------|---------------------|------------|--------------------|--------------------------|--------------------------|---------------------------|------------------------|-----------------|------------|------------|
| General                     |                         |                |                |                     |            |                    |                          |                          |                           |                        |                 |            |            |
| Vendor Name:                | Cronus Master           |                |                |                     | ~          | Vendor             | Invoice No.:             | *                        |                           |                        | ]               |            |            |
| Document Date:              | 29.01.2021              | ]              |                |                     | ~          | Vendor             | Shipment No              |                          |                           |                        | I               |            |            |
| bocument bate.              | 20-01-2021              | Edit - Item Tr | acking Lines - | 80216-T · Eth       | ernet Cabl | 2                  |                          |                          | CRONUS Inter              | national Ltd PFIC      | □<br>2018 - pfv | ×<br>/m ?? |            |
| Lines                       |                         |                |                |                     | . dult.    |                    |                          |                          |                           |                        |                 | -          |            |
| 🛄 Line 👻 🗲 Functions 👻 🛅    | Order 👻 🎢 Find 🛛 Filter |                |                |                     |            |                    |                          |                          |                           |                        |                 |            |            |
| Type No.                    | Description             | Delete S       | ntries Availab | sn kerres<br>pility | n Find     |                    |                          |                          |                           |                        |                 |            | to Invoice |
| ltem 80216-T                | Ethernet Cable          | Manage         | Process        |                     | Source     |                    | Ite                      | m Tracking               |                           | Undefined              |                 |            | 4          |
|                             |                         |                | Pu             | urchase Line        |            |                    |                          | ,<br>,                   |                           |                        |                 |            |            |
|                             |                         | Quantity:      |                |                     |            |                    | 4                        |                          | 4                         |                        |                 |            |            |
| <                           |                         | Oty. to Han    | dle:           |                     |            |                    | 4                        |                          | 4                         |                        |                 |            |            |
| Subtotal Excl. VAT (EUR):   |                         | Qty. to Invo   | ice:           |                     |            |                    | 4                        |                          | 4                         |                        |                 |            |            |
| Inv. Discount Amount (EUR): |                         | ltem Trackir   | ng Code: LC    |                     |            |                    | Description:             | Lot specific trac        | king                      |                        |                 |            |            |
| Invoice Discount %:         |                         | Av<br>Ser      | Serial No.     | Av Lot N<br>Lo      | lo.        | Expiration<br>Date | Quantity (Base)          | Qty. to Handle<br>(Base) | Qty. to Invoice<br>(Base) | Applfrom<br>Item Entry |                 |            |            |
| Invoice Details             |                         | <u>Yes</u>     |                | No LOTO             | 002        | 01-03-2021         | 4                        | 4                        | 4                         | 0                      |                 |            |            |
| Shipping and Payment        |                         |                |                | -                   |            |                    |                          |                          |                           |                        |                 |            |            |
| Foreign Trade               |                         |                |                |                     |            |                    |                          |                          |                           |                        |                 |            |            |
| Prepayment                  |                         |                |                |                     |            |                    |                          |                          |                           |                        | 0               | к          |            |
| Advanced Intercompany       |                         |                |                |                     |            |                    |                          |                          |                           |                        | _               |            |            |
| IC Document Status:         | Confirmed               |                | ~              |                     |            | Origin D           | Ocument Type:            | Order                    |                           | ~                      |                 |            |            |
| IC Promised Receipt Date:   | 19-02-2021              | ]              |                |                     |            | Origin D           | Ocument No.:             | 1142                     |                           |                        |                 |            |            |
| IC Direction:               | Outgoing                | -              | ~              |                     |            | Origin C           | Customer No.:            | 20000                    |                           |                        |                 |            |            |
| Send IC Document:           | $\checkmark$            |                |                |                     |            | Origin E           | xternal Document No.:    |                          |                           |                        |                 |            |            |
| Buy-from IC Partner Code:   | ICP80                   |                |                |                     |            | IC Work            | Description              |                          |                           |                        |                 |            |            |
| Pay-to IC Partner Code:     | ICP80                   |                |                |                     |            | Here w             | ve can send a descriptio | on that will be impo     | orted into                | ^                      |                 |            |            |
| Origin Document Source:     | Sale                    |                | ~              |                     |            | Furcha             | ase order in the re Wor  | K Description BOX        |                           | ~                      |                 |            |            |

And also on the Sales Order that can be opened from the Origin Document No.

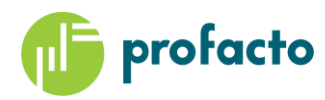

| - HOME ACTIONS                                                                     | NAVIGATE                                                                               |                                                        |                            |                                              |                          |                                               |                        | CRO                           | NUS Internation  | al Ltd PFI                                          | C2018 - pfvr                                                                    | n1-16.pfhc          |
|------------------------------------------------------------------------------------|----------------------------------------------------------------------------------------|--------------------------------------------------------|----------------------------|----------------------------------------------|--------------------------|-----------------------------------------------|------------------------|-------------------------------|------------------|-----------------------------------------------------|---------------------------------------------------------------------------------|---------------------|
| View Celete<br>Manage                                                              | open Create Inventory Put-<br>away/Pick<br>Process                                     | Email Confirmation<br>Print Confirmation<br>Statistics | Post and<br>New<br>Posting | Post and<br>Send                             | Send Approval<br>Request | Cancel Approval<br>Request<br>Request Approva | See my Flows Approvals | OneNote Notes<br>Show Attache | Links Refre      | sh Clear<br>Filter<br>Page                          | <ul> <li>→ Go to</li> <li>◆ Previous</li> <li>◆ Next</li> </ul>                 |                     |
| 1142 · Selangorian Lto                                                             | 4.                                                                                     |                                                        |                            |                                              |                          |                                               |                        |                               |                  |                                                     |                                                                                 |                     |
| General                                                                            |                                                                                        |                                                        |                            |                                              |                          |                                               |                        |                               | <u>^</u> ^       | Sell-to                                             | Customer :                                                                      | Sal                 |
| Customer Name:<br>Contact:<br>Posting Date:<br>Order Date:                         | Selangorian Ltd.           Mr. Mark McArthur           28-01-2021           28-01-2021 |                                                        | ~                          | Due Date:<br>Requested Del<br>External Docur | ivery Date:<br>ment No.: | 11-02-2021<br>20-02-2021                      | ~                      | ✓ Show n                      | ]<br>nore fields | Ongoing<br>Ongoing<br>Ongoing<br>Ongoing<br>Ongoing | y Sales Q<br>y Sales Bl<br>y Sales Or<br>y Sales In<br>y Sales Re<br>y Sales Cr |                     |
| Lines                                                                              |                                                                                        |                                                        |                            |                                              |                          |                                               |                        |                               | * *              | Posted S<br>Posted S                                | ales Ship<br>ales Invoi                                                         |                     |
| Line - DOrder - A F                                                                | ind Filter 📡 Cle\SFilter                                                               |                                                        |                            |                                              |                          |                                               |                        |                               | ж                | Posted S                                            | ales Retu                                                                       |                     |
| Type No.                                                                           | Description                                                                            | Location Purcha                                        | sing                       | Quantity                                     | Reserved                 | Unit of                                       | Unit Price Excl.       | Line Discount %               | Line ^           | Posted S                                            | ales Cred                                                                       |                     |
| ltem 80216-T                                                                       | Ethernet Cable                                                                         | V DROP S                                               | HIP                        | 4                                            | Quantity                 | PCS                                           | 0,80                   |                               |                  | Custom                                              | er Details                                                                      |                     |
|                                                                                    |                                                                                        |                                                        | Edit - Item Ti             | racking Lines - 8                            | 80216-T · Ethern         | et Cable                                      |                        |                               |                  |                                                     | •                                                                               |                     |
| <b>x</b>                                                                           |                                                                                        |                                                        | - HON                      | IE ACTIONS                                   | S NAVIGATE               |                                               |                        | CRONUS I                      | nternational Ltd | - PFIC2 (                                           | No.:                                                                            | 20                  |
| Subtotal Excl. VAT (GBP):<br>Inv. Discount Amount Excl. VAT<br>Invoice Discount %: | (GBP):                                                                                 |                                                        | Delete                     | Select Refres<br>Intries Availabi            | h<br>lity<br>Pao         | Find                                          |                        |                               |                  |                                                     | t (L<br>redi                                                                    | (<br>(              |
| Invoice Details                                                                    |                                                                                        |                                                        | Item Irackii               | ng Code: LUI                                 | IALL                     |                                               | Descr                  | iption:  Lot specific         | tracking         | •                                                   | erm                                                                             | 14 D/<br>Mr. Mark I |
| Shipping and Billing                                                               |                                                                                        |                                                        | Av                         | Serial No.                                   | Av Lot No.               | Expiration                                    | n Quantity (B          | ase) Qty. to Han              | dle Qty. to      | Invoic ^                                            | Dataila                                                                         |                     |
| Foreign Trade                                                                      |                                                                                        |                                                        | Ser<br>Vec                 |                                              | Lo<br>No 1 OT0002        | Date<br>01-03-202                             | 1                      | (Ba                           | se)<br>4         | (Base                                               | Details                                                                         | 8021                |
| Advanced Intercompany                                                              |                                                                                        |                                                        | 10                         |                                              |                          |                                               |                        |                               |                  | Ť                                                   | uantity:                                                                        | 0021                |
| IC Document Status:                                                                | Confirmed                                                                              | ~                                                      |                            |                                              |                          |                                               |                        |                               |                  | ОК                                                  | Date:                                                                           | 20-02-2             |
| IC Requested Delivery Date:                                                        | 19-02-2021                                                                             |                                                        |                            | Origin Docum                                 | ent Source:              | Sale                                          |                        | `                             | ,                | Item Av                                             | ailability:                                                                     |                     |
| IC Partner Purch. Order No.:                                                       | 106223                                                                                 |                                                        |                            | Origin Docum                                 | ent Type:                | Order                                         |                        | `                             | ·                | Availab                                             | le Invent<br>led Recei                                                          |                     |
| IC Direction:                                                                      | Outgoing                                                                               | ~                                                      |                            | Origin Docum                                 | ent No.:                 | 1142                                          |                        |                               |                  | Reserve                                             | d Receipt:                                                                      |                     |
| Send IC Document:                                                                  |                                                                                        |                                                        |                            | Origin Custom                                | ner No.:                 | 20000                                         |                        |                               |                  | Gross R                                             | equireme                                                                        |                     |
| Sell-to IC Partner Code:                                                           |                                                                                        |                                                        |                            | Origin External                              | Document No.:            |                                               |                        |                               | ~                | Reserve                                             | d Requir                                                                        |                     |

# Ship & Invoice

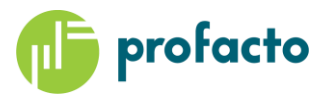

When the Order is ready for shipment it will be shipped either from the Sales Order or a Warehouse Shipment if required by setup on Location.

This will Create a Shipment message from Supplier to Selling Company, where the Purchase Order will be Received and the Sales Order will be Shipped automatically. No Warehouse Receipt will be required in the selling company in a Drop Shipment flow, but if the Location setup has required it for a Purchase Order flow, a warehouse receipt would be created and received if Automatic Receipt has been selected.

|                                                                                                    |                                                                                                    |                                                                                                    |                                                                                                  |                                                                                                    |                                                                                                    | · · · · · · · · · · · · · · · · · · ·                                                                                                    |                                                                                                    |                                                          |                                                                                                    |                                                                                  |                                                                                                    |                                                                                                    |                                        |
|----------------------------------------------------------------------------------------------------|----------------------------------------------------------------------------------------------------|----------------------------------------------------------------------------------------------------|--------------------------------------------------------------------------------------------------|----------------------------------------------------------------------------------------------------|----------------------------------------------------------------------------------------------------|----------------------------------------------------------------------------------------------------|----------------------------------------------------------------------------------------------------|----------------------------------------------------------|----------------------------------------------------------------------------------------------------|----------------------------------------------------------------------------------|----------------------------------------------------------------------------------------------------|----------------------------------------------------------------------------------------------------|----------------------------------------|
| 🚮 Edit - IC Overview                                                                                                    |                                                                                                    |                                                                                                    |                                                                                                  |                                                                                                    |                                                                                                    |                                                                                                    |                                                                                                    |                                                          |                                                                                                    |                                                                                  |                                                                                                    |                                                                                                    | - 🗆 ×                                  |
| HOME                                                                                                    |                                                                                                    |                                                                                                    |                                                                                                  |                                                                                                    |                                                                                                    |                                                                                                    |                                                                                                    |                                                          |                                                                                                    |                                                                                  | C                                                                                                    | ronus Master - PFIC2018 - pf                                                                                                    | fvm1-16.pfhq.local ?                   |
| View Show Attached                                                                                                    | inks Refresh                                                                                                    | Clear Go<br>Filter to                                                                                                    |                                                                                                  |                                                                                                    |                                                                                                    |                                                                                                    |                                                                                                    |                                                          |                                                                                                    |                                                                                  |                                                                                                    |                                                                                                    |                                        |
| IC Overview                                                                                                    |                                                                                                    | 2                                                                                                    |                                                                                                  |                                                                                                    |                                                                                                    |                                                                                                    |                                                                                                    |                                                          |                                                                                                    |                                                                                  |                                                                                                    |                                                                                                    |                                        |
| General                                                                                                    |                                                                                                    |                                                                                                    |                                                                                                  |                                                                                                    |                                                                                                    |                                                                                                    |                                                                                                    |                                                          |                                                                                                    |                                                                                  |                                                                                                    |                                                                                                    | ^                                      |
|                                                                                                    |                                                                                                    | _                                                                                                    |                                                                                                  |                                                                                                    |                                                                                                    |                                                                                                    |                                                                                                    |                                                          |                                                                                                    |                                                                                  |                                                                                                    |                                                                                                    |                                        |
| Show Inbox: Sho<br>Show Outbox: Sho                                                                                                    | w Handled Inbox:<br>w Handled Outbo                                                                                                    |                                                                                                    |                                                                                                  |                                                                                                    |                                                                                                    |                                                                                                    |                                                                                                    |                                                          |                                                                                                    |                                                                                  |                                                                                                    |                                                                                                    |                                        |
| Handled Inbox Transaction                                                                                                    | IS                                                                                                    |                                                                                                    |                                                                                                  |                                                                                                    |                                                                                                    |                                                                                                    |                                                                                                    |                                                          |                                                                                                    |                                                                                  |                                                                                                    |                                                                                                    | ^                                      |
| 🖩 Line 👻 🎢 Find 🛛 Filter                                                                                                    | r 🛛 🐺 Clear Filter                                                                                                    |                                                                                                    |                                                                                                  |                                                                                                    |                                                                                                    |                                                                                                    |                                                                                                    |                                                          |                                                                                                    |                                                                                  |                                                                                                    |                                                                                                    |                                        |
| Transa UC<br>No. Partn                                                                                                    | "Source Type                                                                                                    | Docum 🚽<br>Type                                                                                                    | Document<br>No.                                                                                  | Posting Date                                                                                                    | Transa 🚽                                                                                                    | Document<br>Date                                                                                                    | Status                                                                                                    | IC Partner<br>G/L Acc. No.                               | Source Line<br>No.                                                                                                | IC Partner<br>Purch. Ord                                                         | Internal<br>Order No.                                                                                                    | Created Date-Time                                                                                                    | ^                                      |
| 206 ICP50                                                                                                    | Sales Docum                                                                                                    | Order                                                                                                    | 106223                                                                                           | 28-01-2021                                                                                                    | Created by P                                                                                                    | . 28-01-2021                                                                                                    | Posted                                                                                                    |                                                          | 0                                                                                                    | 106223                                                                           | 1179                                                                                                    | 03-04-2020 13:49                                                                                                    |                                        |
| 205 ICP50                                                                                                    | Sales Docum                                                                                                    | Return Order                                                                                                    | 1021                                                                                             | 28-01-2021                                                                                                    | Created by P                                                                                                    | . 28-01-2021                                                                                                    | Posted                                                                                                    |                                                          | 0                                                                                                    | 1021                                                                             | 1016                                                                                                    | 31-03-2020 16:56                                                                                                    |                                        |
| 204 ICP50                                                                                                    | Sales Docum                                                                                                    | Return Order                                                                                                    | 1020                                                                                             | 28-01-2021                                                                                                    | Created by P                                                                                                    | . 28-01-2021                                                                                                    | Posted                                                                                                    |                                                          | 0                                                                                                    | 1020                                                                             | 1015                                                                                                    | 31-03-2020 14:30                                                                                                    |                                        |
| 203 ICP50                                                                                                    | Sales Docum                                                                                                    | Return Order                                                                                                    | 1019                                                                                             | 28-01-2021                                                                                                    | Created by P                                                                                                    | . 28-01-2021                                                                                                    | Posted                                                                                                    |                                                          | 0                                                                                                    | 1019                                                                             | 1014                                                                                                    | 31-03-2020 14:24                                                                                                    | *                                      |
| Handled Oubox Transaction                                                                                                    | ns                                                                                                    |                                                                                                    |                                                                                                  |                                                                                                    |                                                                                                    |                                                                                                    |                                                                                                    |                                                          |                                                                                                    |                                                                                  |                                                                                                    |                                                                                                    | ** ^                                   |
| 🛄 Line 👻 🎢 Find 🛛 Filter                                                                                                    | r 🗏 Clear Filter                                                                                                    |                                                                                                    |                                                                                                  |                                                                                                    |                                                                                                    |                                                                                                    |                                                                                                    |                                                          |                                                                                                    |                                                                                  |                                                                                                    |                                                                                                    |                                        |
| Transa UC                                                                                                    | "Source Type                                                                                                    | Document<br>Type                                                                                                    | Document<br>No.                                                                                  | Posting Date                                                                                                    | Transa 🖕<br>Source                                                                                                    | Document<br>Date                                                                                                    | Status                                                                                                    | IC Partner<br>G/L Acc. No.                               | Source Line<br>No.                                                                                                | IC Partner<br>Purch. Ord                                                         | Internal<br>Order No.                                                                                                    | Created Date-Time                                                                                                    | ^                                      |
| 466 ICP50                                                                                                    | Sales Docum                                                                                                    | ShipReceive                                                                                                    | 102218                                                                                           | 28-01-2021                                                                                                    | Created by C                                                                                                    | . 28-01-2021                                                                                                    | Sent to IC Pa                                                                                                    |                                                          | 0                                                                                                    | 106223                                                                           | 1179                                                                                                    | 03-04-2020 14:33                                                                                                    |                                        |
| 465 ICP50                                                                                                    | Sales Docum                                                                                                    | Confirmation                                                                                                    | 1179                                                                                             | 28-01-2021                                                                                                    | Created by C                                                                                                    | . 28-01-2021                                                                                                    | Sent to IC Pa                                                                                                    |                                                          | 0                                                                                                    | 106223                                                                           | 1179                                                                                                    | 03-04-2020 14:21                                                                                                    |                                        |
| 464 ICP50                                                                                                    | Sales Docum                                                                                                    | Update                                                                                                    | 1179                                                                                             | 28-01-2021                                                                                                    | Created by C                                                                                                    | . 28-01-2021                                                                                                    | Sent to IC Pa                                                                                                    |                                                          | 0                                                                                                    | 106223                                                                           | 1179                                                                                                    | 03-04-2020 13:50                                                                                                    |                                        |
| 463 ICP50                                                                                                    | Sales Docum                                                                                                    | ShipReceive                                                                                                    | 107015                                                                                           | 28-01-2021                                                                                                    | Created by C                                                                                                    | . 28-01-2021                                                                                                    | Sent to IC Pa                                                                                                    |                                                          | 0                                                                                                    | 1021                                                                             | 1016                                                                                                    | 31-03-2020 16:57                                                                                                    | *                                      |
|                                                                                                    |                                                                                                    |                                                                                                    |                                                                                                  |                                                                                                    |                                                                                                    |                                                                                                    |                                                                                                    |                                                          |                                                                                                    |                                                                                  |                                                                                                    |                                                                                                    | OK                                     |
|                                                                                                    |                                                                                                    |                                                                                                    |                                                                                                  |                                                                                                    |                                                                                                    |                                                                                                    |                                                                                                    |                                                          |                                                                                                    |                                                                                  |                                                                                                    |                                                                                                    |                                        |
|                                                                                                    |                                                                                                    |                                                                                                    |                                                                                                  |                                                                                                    |                                                                                                    |                                                                                                    |                                                                                                    |                                                          |                                                                                                    |                                                                                  |                                                                                                    |                                                                                                    |                                        |
| ✓ HOME                                                                                                    |                                                                                                    |                                                                                                    |                                                                                                  |                                                                                                    |                                                                                                    |                                                                                                    |                                                                                                    |                                                          |                                                                                                    |                                                                                  | CRONUS Inte                                                                                                    | rnational Ltd PFIC2018 - pl                                                                                                    | fvm1-16.pfhq.local ?                   |
|                                                                                                    |                                                                                                    |                                                                                                    |                                                                                                  |                                                                                                    |                                                                                                    |                                                                                                    |                                                                                                    |                                                          |                                                                                                    |                                                                                  | CRONUS Inte                                                                                                    | rnational Ltd PFIC2018 - pf                                                                                                    | fvm1-16.pfhq.local ?                   |
| HOME                                                                                                    | Bafrach                                                                                                    |                                                                                                    |                                                                                                  |                                                                                                    |                                                                                                    |                                                                                                    |                                                                                                    |                                                          |                                                                                                    |                                                                                  | CRONUS Inte                                                                                                    | rnational Ltd PFIC2018 - pi                                                                                                    | fvm1-16.pfhq.local ?                   |
| HOME<br>View OneNote Notes Li                                                                                                    | inks Refresh                                                                                                    | Clear Go<br>Filter to                                                                                                    |                                                                                                  |                                                                                                    |                                                                                                    |                                                                                                    |                                                                                                    |                                                          |                                                                                                    |                                                                                  | CRONUS Inte                                                                                                    | rnational Ltd PFIC2018 - pf                                                                                                    | fvm1-16.pfhq.local 🧭                   |
| HOME<br>View<br>Manage<br>HOME<br>View<br>Show Attached                                                                                                    | Refresh                                                                                                    | Clear Go<br>Filter to<br>Page                                                                                                    |                                                                                                  |                                                                                                    |                                                                                                    |                                                                                                    |                                                                                                    |                                                          |                                                                                                    |                                                                                  | CRONUS Inte                                                                                                    | rnational Ltd PFIC2018 - pf                                                                                                    | fvm 1-16.pfhq.local 🕜                  |
| View OneNote Notes Li<br>OneNote Notes Li<br>Show Attached                                                                                                    | inks Refresh                                                                                                    | Clear Go<br>Filter to<br>Page                                                                                                    |                                                                                                  |                                                                                                    |                                                                                                    |                                                                                                    |                                                                                                    |                                                          |                                                                                                    |                                                                                  | CRONUS Inte                                                                                                    | rmational Ltd PFIC2018 - pf                                                                                                    | fvm1-16.pfhq.local 🕜                   |
| View Show Attached                                                                                                    | Refresh                                                                                                    | Clear Go<br>Filter to<br>Page                                                                                                    |                                                                                                  |                                                                                                    |                                                                                                    |                                                                                                    |                                                                                                    |                                                          |                                                                                                    |                                                                                  | CRONUS Inte                                                                                                    | mational Ltd PFIC2018 - pf                                                                                                    | fvm1-16,pfhq.local                     |
| HOME<br>View<br>Manage<br>COneNote Notes Li<br>Show Attached<br>IC Overview<br>General                                                                                                    | inks Refresh                                                                                                    | Clear Go<br>Filter Bage                                                                                                    |                                                                                                  |                                                                                                    |                                                                                                    |                                                                                                    |                                                                                                    |                                                          |                                                                                                    |                                                                                  | CRONUS Inte                                                                                                    | mational Ltd PFIC2018 - pI                                                                                                    | fvm1-16.pfhq.local                     |
| HOME<br>View OneNote Notes Li<br>Manage Show Attached<br>IC Overview<br>General<br>Show Inbox _ Show                                                                                                    | w Handled Inbox:                                                                                                    | Clear<br>Filter<br>Page                                                                                                    |                                                                                                  |                                                                                                    |                                                                                                    |                                                                                                    |                                                                                                    |                                                          |                                                                                                    |                                                                                  | CRONUS Inte                                                                                                    | mational Ltd PFIC2018 - pl                                                                                                    | fvm1-16.pfhq.local                     |
| HOME<br>View OneNote Notes Li<br>OneNote Notes Li<br>Show Attached<br>IC Overview<br>General<br>Show Inbox _ Show<br>Show Outbox _ Show                                                                                                    | w Handled Inbox:<br>w Handled Outbox                                                                                                    | Clear<br>Filter<br>Page                                                                                                    |                                                                                                  |                                                                                                    |                                                                                                    |                                                                                                    |                                                                                                    |                                                          |                                                                                                    |                                                                                  | CRONUS Inte                                                                                                    | rnational Ltd PFIC2018 - pł                                                                                                    | fvm1-16.pfhq.local (                   |
| HOME<br>View OneNote Notes Li<br>OneNote Notes Li<br>Show Attached<br>IC Overview<br>General<br>Show Inbox _ Show<br>Show Outbox _ Show<br>Handled Inbox transactions                                                                                                    | w Handled Inbox:<br>w Handled Outbo:<br>s                                                                                                    | Clear<br>Filter<br>Page                                                                                                    |                                                                                                  |                                                                                                    |                                                                                                    |                                                                                                    |                                                                                                    |                                                          |                                                                                                    |                                                                                  | CRONUS Inte                                                                                                    | rnational Ltd PFIC2018 - pl                                                                                                    | vm1-16.pt/hq.local 🖗                   |
| HOME     HOME     OneNote Notes Li     OneNote Notes Li     Show Attached     IC Overview     General     Show Inbox Show     Handled Inbox Transactions     Line ~ Me Find Filter                                                                                                    | w Handled Inbox:<br>w Handled Outbox<br>s S Clear Filter                                                                                                    | Clear Go<br>Filter Bage                                                                                                    |                                                                                                  |                                                                                                    |                                                                                                    |                                                                                                    |                                                                                                    |                                                          |                                                                                                    |                                                                                  | CRONUS Inte                                                                                                    | rnational Ltd PFIC2018 - pl                                                                                                    | vm1-16pthq.local €<br>^<br>*           |
| HOME  HOME  OneNote Notes Li  OneNote Notes Li  Coverview  General  Show Inbox Show Outbox Show Outbox Show Outbox Line * M Find Filter  Tansa * IC Partn*                                                                                                    | w Handled Inbox<br>w Handled Inbox<br>w Handled Outbox<br>S<br>Clear Filter<br>, Source Type                                                                                                    | Clear Go<br>Filter to<br>Page                                                                                                    | Document<br>No.                                                                                  | Posting Date                                                                                                    | Transa ¥                                                                                                    | Document<br>Date                                                                                                    | Status                                                                                                    | IC Partner<br>G/L Acc. No.                               | Source Line<br>No.                                                                                                | IC Partner<br>Purch. Ord                                                         | CRONUS Inte                                                                                                    | rnational Ltd PFIC2018 - pf                                                                                                    | ×** ^                                  |
| HOME  OneNote Notes  Uew OneNote Notes  Show Attached  COverview  General  Show Inbox Show Outbox Show Handled Inbox Transactions Line Me Find Find Transa 466 (CP80                                                                                                    | w Handled Inbox:<br>w Handled Inbox:<br>w Handled Outbo:<br>S<br>Clear Filter<br>, Source Type<br>Purchase Do                                                                                                    | Chear Go<br>Filter Go<br>Page                                                                                                    | Document<br>No.                                                                                  | Posting Date<br>28-01-2021                                                                                                    | Transa                                                                                                    | Document<br>Date<br>28-01-2021                                                                                                    | Status                                                                                                    | IC Partner<br>G/L Acc. No.                               | Source Line<br>No.<br>0                                                                                           | IC Partner<br>Purch, Ord<br>106223                                               | CRONUS Inte                                                                                                    | rnational Ltd PFIC2018 - pf<br>Created Date-Time<br>03-04-2020 14:33                                                                                                    | ************************************** |
| HOME     HOME     OneNote Notes Li     OneNote Notes Li     Show Attached     COverview     General     Show Inbox Show     Show Outbox Show     Handled Inbox Transactions     Line * Marina Fild     Transa * IC     No. * Partn*     465 ICP80     455 ICP80                                                                                                    | w Handled Inbox:<br>w Handled Unbox:<br>w Handled Outbox<br>S<br>Source Type<br>Purchase Do<br>Purchase Do                                                                                                    | Clear Go<br>Filter to<br>Page                                                                                                    | Document<br>No.<br>102218                                                                        | Posting Date<br>28-01-2021<br>28-01-2021                                                                                                    | Transa ¥<br>Source<br>Created by P                                                                                                   | Document<br>Date<br>28-01-2021<br>28-01-2021                                                                                                    | Status<br>Accepted<br>Accepted                                                                                                    | IC Partner<br>G/L Acc. No.                               | Source Line<br>No.<br>0<br>0                                                                                      | IC Partner<br>Purch. Ord<br>106223                                               | CRONUS Inte<br>Internal<br>Order No.<br>106223                                                                                              | rnational Ltd PFIC2018 - pf<br>Created Date-Time<br>03-04-2020 14:33<br>03-04-2020 14:21                                                                                                    | ************************************** |
| HOME     Home     JoneNote Notes Li     JoneNote Notes Li     Show Attached     C Overview     General     Show Inboc                                                                                                    | w Handled Inbox:<br>w Handled Outbo:<br>S<br>Clear Filter<br>Source Type<br>Purchase Do<br>Purchase Do                                                                                                    | Clear Go<br>Filter Go<br>Page                                                                                                    | Document<br>No.<br>102218<br>11/9                                                                | Posting Date<br>8-01-2021<br>28-01-2021<br>28-01-2021                                                                                                   | Transa ¥<br>Source<br>Created by P<br>Created by P.                                                                                  | Document<br>Date<br>28-01-2021<br>28-01-2021<br>28-01-2021                                                                                                    | Status<br>Accepted<br>Posted                                                                                                    | IC Partner<br>G/L Acc. No.                               | Source Line<br>No.<br>0<br>0<br>0                                                                                 | IC Partner<br>Purch. Ord<br>106223<br>106223                                     | CRONUS Inte<br>Internal<br>Order No.<br>106223<br>106223                                                                                    | mational Ltd PFIC2018 - pt<br>Created Date-Time<br>03-04-2020 14:33<br>03-04-2020 14:21<br>03-04-2020 13:50                                                                                                    | ************************************** |
| HOME     Home     Concellate     Concellate | w Handled Inbox:<br>w Handled Inbox:<br>w Handled Outbo:<br>S<br>S<br>Clear Filter<br>, Source Type<br>Purchase Do<br>Purchase Do<br>Purchase Do<br>Purchase Do                                                                                                    | Clear Go<br>Filter Go<br>Page                                                                                                    | Document<br>No.<br>102218<br>1179<br>107015                                                      | Posting Date<br>8-01-2021<br>28-01-2021<br>28-01-2021<br>28-01-2021                                                                                     | Transa ¥<br>Source<br>Created by P<br>Created by P<br>Created by P.                                                                  | Document<br>Date<br>28-01-2021<br>28-01-2021<br>28-01-2021<br>28-01-2021                                                                                                    | Status<br>Accepted<br>Posted<br>Accepted                                                                                              | IC Partner<br>G/L Acc. No.                               | Source Line<br>No.<br>0<br>0<br>0<br>0                                                                            | IC Partner<br>Purch. Ord<br>106223<br>106223<br>1021                             | CRONUS Inte<br>Internal<br>Order No.<br>106223<br>106223<br>106223<br>106223                                                                | mational Ltd PFIC2018 - pf<br>Created Date-Time<br>03-04-2020 14:33<br>03-04-2020 14:21<br>03-04-2020 13:50<br>31-03-2020 16:57                                                                                                    | ************************************** |
| HOME     HOME     General     Show Attached     IC Overview     General     Show Inbox      Show Outbox     Show Outbox     Show Outbox     Show Outbox     Show     Handled Inbox Transactions     Line      # Find Find Filter     Transact     465 ICP80     465 ICP80     465 ICP80     465 ICP80     Handled Oubox Transaction                                                                                                    | w Handled Inbox:<br>w Handled Inbox:<br>w Handled Outbo:<br>s<br>% Clear Filter<br>, Source Type<br>Purchase Do<br>Purchase Do<br>Purchase Do<br>Purchase Do                                                                                                    | Clear Go<br>Filter Go<br>Page                                                                                                    | Document<br>No.<br>102218<br>11/9<br>107015                                                      | Posting Date<br>8-01-2021<br>28-01-2021<br>28-01-2021<br>28-01-2021                                                                                     | Transa<br>Source<br>Created by P<br>Created by P<br>Created by P                                                                     | Document<br>Date<br>28-01-2021<br>28-01-2021<br>28-01-2021<br>28-01-2021                                                                                                    | Status<br>Accepted<br>Accepted                                                                                                    | IC Partner<br>G/L Acc. No.                               | Source Line<br>No.<br>0<br>0<br>0<br>0<br>0                                                                       | IC Partner<br>Purch. Ord<br>106223<br>106223<br>106223<br>1021                   | CRONUS Inte<br>Internal<br>Order No.<br>106223<br>106223<br>1021                                                                            | mational Ltd PFIC2018 - pf<br>Created Date-Time<br>03-04-2020 14:33<br>03-04-2020 14:21<br>03-04-2020 13:50<br>31-03-2020 16:57                                                                                                    | × <sup>8</sup> ^<br>× <sup>8</sup> ^   |
| HOME     HOME     OneNote Notes Li     OneNote Notes Li     Show Attached     Show Attached     Show Attached     Show Attached     Show Attached     Ure Notes Li     Show Outbox C Show     Show Outbox C Show     Handled Inbox Transactions     Line * Me Find Filter     Tansa IC     A66 ICP80     463 ICP80     463 ICP80     463 ICP80     Handled Outbox Transaction     Line * Me Find Filter     Line * Me Find Filter     Line * Me Find Filter     Line * Me Find Filter     Line * Me Find Filter     Line * Me Find Filter     Line * Me Find Filter     Line * Me Find Filter     Line * Me Find Filter                                                                                                    | w Handled Inbox:<br>w Handled Inbox:<br>w Handled Outbo:<br>s<br>Clear Filter<br>Purchase Do<br>Purchase Do<br>Purchase Do<br>Purchase Do<br>S<br>Clear Filter                                                                                                    | Clear<br>Filter Go<br>Page<br>Docum ↓<br>Type<br>ShipReceive<br>Contirmation<br>Update<br>ShipReceive                                                                                                    | Document<br>No.<br>102218<br>11/9<br>107015                                                      | Posting Date<br>8-01-2021<br>28-01-2021<br>28-01-2021<br>28-01-2021                                                                                     | Transa<br>Source<br>Created by P<br>Created by P<br>Created by P                                                                     | Document<br>Date<br>28-01-2021<br>28-01-2021<br>28-01-2021<br>28-01-2021                                                                                                    | Status<br>Accepted<br>Accepted<br>Accepted                                                                                            | IC Partner<br>G/L Acc. No.                               | Source Line<br>No.<br>0<br>0<br>0<br>0<br>0                                                                       | IC Partner<br>Purch. Ord<br>106223<br>106223<br>10223                            | CRONUS Inte<br>Internal<br>Order No.<br>106223<br>106223<br>1021                                                                            | rnational Ltd PFIC2018 - pt<br>Created Date-Time<br>03-04-2020 14:33<br>03-04-2020 14:21<br>03-04-2020 13:50<br>31-03-2020 16:57                                                                                                    | *** ^<br>*** ^                         |
| HOME     Interface Show Attached     IC Overview     General     Show Attached     IC Overview     General     Show Inbox □ Show     Show Outbox □ Show     Handled Inbox Transactions     Transa □ C     No. □ Partn     466 ICP80     463 ICP80     463 ICP80     Handled Oubox Transaction     Line - ♣ Find Filter     Transa □ C     Partn                                                                                                    | w Handled Inbox:<br>w Handled Inbox:<br>w Handled Outbo:<br>s<br>% Clear Filter<br>Purchase Do<br>Purchase Do<br>Purchase Do<br>Purchase Do<br>Purchase Do<br>Purchase Do<br>Purchase Do<br>S<br>% Clear Filter<br>, Source Type                                                                                              | Clear Go<br>Filter Go<br>Page                                                                                                    | Document<br>No.<br>102218<br>1179<br>107015<br>Document<br>No.                                   | Posting Date<br>28-01-2021<br>28-01-2021<br>28-01-2021<br>28-01-2021<br>28-01-2021                                                                      | Transa<br>Source<br>Created by P<br>Created by P<br>Created by P<br>Transa                                                           | Document<br>Date<br>28-01-2021<br>28-01-2021<br>28-01-2021<br>28-01-2021<br>28-01-2021                                                                                                    | Status<br>Accepted<br>Posted<br>Status<br>Status                                                                                      | IC Partner<br>G/L Acc. No.                               | Source Line<br>No.<br>0<br>0<br>0<br>0<br>0<br>0<br>0<br>0<br>0<br>0<br>0<br>0<br>0<br>0<br>0<br>0<br>0<br>0<br>0 | IC Partner<br>Purch. Ord<br>106223<br>106223<br>1021<br>1021<br>1021<br>1021     | CRONUS Inte<br>Internal<br>Order No.<br>106223<br>106223<br>106223<br>1021                                                                  | mational Ltd PFIC2018 - pf<br>Created Date-Time<br>03-04-2020 14:33<br>03-04-2020 14:21<br>03-04-2020 14:21<br>03-04-2020 14:50<br>31-03-2020 16:57<br>Created Date-Time                                                                                   | × <sup>®</sup> ^<br>* <sup>®</sup> ^   |
| HOME     HOME     JoneNote Notes Li     JoneNote Notes Li     Show Attached     C Overview     General     Show Inbox      Show Outbox: Show     Show Outbox: Show     Handled Inbox Transactions     Line      Afs ICP80     465 ICP80     465 ICP80     464 ICP80     465 ICP80     465 ICP80  | w Handled Inbox:<br>w Handled Inbox:<br>w Handled Outbo:<br>s<br>S Clear Filter<br>Purchase Do<br>Purchase Do<br>Purchase Do<br>S Clear Filter<br>Purchase Do<br>S Clear Filter<br>S Clear Filter<br>S Clear Filter<br>S Clear Filter<br>Purchase Do                                                                          | Clear Go<br>Filter Go<br>Page                                                                                                    | Document<br>No.<br>102218<br>1179<br>107015<br>Document<br>No.<br>Document<br>No.23              | Posting Date<br>8-01-2021<br>28-01-2021<br>28-01-2021<br>28-01-2021<br>Posting Date<br>28-01-2021                                                       | Transa<br>Source<br>Created by P<br>Created by P<br>Created by P<br>Transa<br>Source                                                 | Document<br>Date<br>28-01-2021<br>28-01-2021<br>28-01-2021<br>28-01-2021<br>28-01-2021                                                                                                    | Status<br>Accepted<br>Accepted<br>Accepted<br>Status<br>Status<br>Sent to IC Pa                                                       | IC Partner<br>G/L Acc. No.                               | Source Line<br>No.<br>0<br>0<br>0<br>0<br>0<br>0<br>0<br>0<br>0<br>0<br>0<br>0<br>0<br>0<br>0<br>0<br>0<br>0<br>0 | IC Partner<br>Purch. Ord<br>106223<br>106223<br>1021<br>IC Partner<br>Purch. Ord | CRONUS Inte<br>Internal<br>Order No.<br>106223<br>106223<br>1021<br>Internal<br>Order No.<br>106223                                         | mational Ltd PFIC2018 - pt<br>Created Date-Time<br>03-04-2020 14:33<br>03-04-2020 14:21<br>03-04-2020 14:21<br>03-04-2020 14:57<br>Created Date-Time<br>03-04-2020 13:49                                                                                   | × <sup>®</sup> ∧<br>× <sup>®</sup> ∧   |
| Y HOME     OneNote Notes Li     OneNote Notes Li     OneNote Notes Li     Show Attached     IC Overview     General     Show Jubox:                                                                                                    | w Handled Inbox<br>w Handled Inbox<br>w Handled Outbo:<br>s<br>Clear Filter<br>Purchase Do<br>Purchase Do<br>Source Type<br>Purchase Do<br>s<br>Source Type<br>Purchase Do                                                                                                    | Clear Go<br>Filter Go<br>Page Co<br>Docum C<br>ShipReceive<br>Confirmation<br>Update<br>ShipReceive<br>Order<br>Return Order                                                                                                    | Document<br>No.<br>102218<br>1179<br>107015<br>Document<br>No.<br>106223<br>1021                 | Posting Date<br>8-01-2021<br>28-01-2021<br>28-01-2021<br>28-01-2021<br>Posting Date<br>28-01-2021<br>28-01-2021                                         | Transa<br>Created by P<br>Created by P<br>Created by P<br>Transa<br>Source<br>Created by C<br>Created by C                           | Document<br>28-01-2021<br>28-01-2021<br>28-01-2021<br>28-01-2021<br>28-01-2021<br>28-01-2021<br>28-01-2021                                                                                                    | Status<br>Accepted<br>Accepted<br>Accepted<br>Status<br>Status<br>Status<br>Status<br>Status                                          | IC Partner<br>G/L Acc. No.<br>IC Partner<br>G/L Acc. No. | Source Line<br>No.<br>0<br>0<br>0<br>0<br>0<br>0<br>0<br>0<br>0<br>0<br>0<br>0<br>0<br>0<br>0<br>0<br>0<br>0<br>0 | IC Partner<br>Purch. Ord<br>106223<br>106223<br>1021<br>IC Partner<br>Purch. Ord | CRONUS Inte<br>Internal<br>Order No.<br>106223<br>106223<br>1021<br>Internal<br>Order No.<br>106223                                         | rnational Ltd. – PFIC2018 – pt<br>Created Date-Time<br>03-04-2020 14:33<br>03-04-2020 14:21<br>03-04-2020 13:50<br>31-03-2020 16:57<br>Created Date-Time<br>03-04-2020 13:49<br>31-03-2020 15:56                                                           | ************************************** |
| ▼       HOME         View       OneNote       Notes         Manage       Show Attached         IC Overview       General         Show Inbox:       Show         Show Outbox:       Show         Handled Inbox Transactions:       Line * ▲ Find Filter         Transa       ¥ C         466 ICP80       463 ICP80         Handled Oubox Transaction:       Line * ▲ Find Filter         Transa       ¥ C         466 ICP80       463 ICP80         Handled Oubox Transaction:       Line * ▲ Find Filter         Transa       ¥ C         463 ICP80       463 ICP80         Handled Oubox Transaction:       Line * ▲ Find Filter         Transa       ¥ C         Que (CP80       205 ICP80         204 ICP80       204 ICP80                                                                                                    | w Handled Inbox:<br>w Handled Outbox<br>s<br>Clear Filter<br>Purchase Do<br>Purchase Do<br>Purchase Do<br>Purchase Do<br>Purchase Do<br>Purchase Do<br>Purchase Do<br>Purchase Do<br>Purchase Do<br>Purchase Do                                                                                                    | Chear Go<br>Filter Go<br>Page C<br>Docum ✓<br>ShipReceive<br>Contirmation<br>Update<br>ShipReceive<br>Document<br>Type<br>Conternet<br>Contirmation<br>Contirmation | Document<br>No.<br>102218<br>11/9<br>1179<br>107015<br>Document<br>No.<br>106223<br>1021<br>1020 | Posting Date<br>28-01-2021<br>28-01-2021<br>28-01-2021<br>28-01-2021<br>28-01-2021<br>28-01-2021<br>28-01-2021                                          | Transa<br>Created by P<br>Created by P<br>Created by P<br>Created by C<br>Created by C<br>Created by C                               | Document<br>Date<br>28-01-2021<br>28-01-2021<br>28-01-2021<br>28-01-2021<br>28-01-2021<br>28-01-2021<br>28-01-2021<br>28-01-2021                                                                                                    | Status<br>Accepted<br>Posted<br>Accepted<br>Status<br>Sent to IC Pa<br>Sent to IC Pa                                                  | IC Partner<br>G/L Acc. No.                               | Source Line<br>No.<br>0<br>0<br>0<br>0<br>0<br>0<br>0<br>0<br>0<br>0<br>0<br>0<br>0<br>0<br>0<br>0                | IC Partner<br>Purch. Ord<br>106223<br>106223<br>1021<br>IC Partner<br>Purch. Ord | CRONUS Inte<br>Internal<br>0rder No.<br>106223<br>106223<br>1021<br>Internal<br>0rder No.<br>106223<br>1021<br>1020                         | rnational Ltd PFIC2018 - pt<br>Created Date-Time<br>03-04-2020 14:33<br>03-04-2020 14:21<br>03-04-2020 14:21<br>03-04-2020 14:20<br>31-03-2020 16:57<br>Created Date-Time<br>03-04-2020 13:49<br>31-03-2020 14:30                                          | ************************************** |
| Yeiew     HOME     OneNote Notes     If C Overview     General     Show Attached     IC Overview     General     Show Notoc     Show Show     Show Outbox:     Show Show     Show Outbox:     Show Show     Show Outbox:     Show Show     Handled Inbox Transactions     Uine * ♣ Find Filter     Transa ¥ C     Ad5 ICP80     Ad5 ICP80     Ad5 ICP80     Handled Oubox Transaction     Uine * ♣ Find Filter     Transa ¥ C     Partn     206 ICP80     205 ICP80     205 ICP80     205 ICP80     205 ICP80                                                                                                    | w Handled Inbox:<br>w Handled Inbox:<br>w Handled Outbo:<br>S<br>Clear Filter<br>Purchase Do<br>Purchase Do<br>Purchase Do<br>Purchase Do<br>Purchase Do<br>Purchase Do<br>Purchase Do<br>Purchase Do<br>Purchase Do<br>Purchase Do<br>Purchase Do<br>Purchase Do<br>Purchase Do<br>Purchase Do<br>Purchase Do<br>Purchase Do | Clear Go<br>Filter Go<br>>2<br>2<br>2<br>2<br>2<br>2<br>3<br>2<br>3<br>2<br>3<br>2<br>3<br>2<br>3<br>2<br>3<br>2<br>3                                                                                                    | Document<br>No.<br>102218<br>1179<br>107015<br>Document<br>No.<br>106223<br>1021<br>1020<br>1021 | Posting Date<br>28-01-2021<br>28-01-2021<br>28-01-2021<br>28-01-2021<br>28-01-2021<br>28-01-2021<br>28-01-2021<br>28-01-2021                            | Transa<br>Source<br>Created by P<br>Created by P<br>Created by P<br>Transa<br>Created by C<br>Created by C<br>Created by C           | Document<br>Date<br>28-01-2021<br>28-01-2021<br>28-01-2021<br>28-01-2021<br>28-01-2021<br>28-01-2021<br>28-01-2021<br>28-01-2021<br>28-01-2021                                                                                                    | Status Accepted Accepted Status Status Status Status Sent to IC Pa Sent to IC Pa Sent to IC Pa Sent to IC Pa Sent to IC Pa            | IC Partner<br>G/L Acc. No.                               | Source Line<br>No.<br>0<br>0<br>0<br>0<br>0<br>0<br>0<br>0<br>0<br>0<br>0<br>0<br>0<br>0<br>0<br>0<br>0<br>0<br>0 | IC Partner<br>Purch. Ord<br>106223<br>106223<br>1021<br>IC Partner<br>Purch. Ord | CRONUS Inte<br>Internal<br>Order No.<br>106223<br>106223<br>1021<br>Internal<br>Order No.<br>106223<br>1021<br>1021<br>1020<br>1020<br>1020 | rnational Ltd PFIC2018 - pt<br>Created Date-Time<br>03-04-2020 14:33<br>03-04-2020 14:21<br>03-04-2020 14:21<br>03-04-2020 14:21<br>Created Date-Time<br>03-04-2020 16:57<br>Created Date-Time<br>03-04-2020 16:56<br>31-03-2020 14:30<br>31-03-2020 14:30 | xm1-16pthq.local ()                    |
| HOME     HOME     OneNote Notes Li     OneNote Notes Li     Show Attached     C Overview     General     Show inbox □ Show     Show Outbox □ Show     Handled Inbox Transactions     □ Line * ♣ Find Filter     Transa      C Partn     465 (CP80     463 (CP80     463 (CP80     463 (CP80     205 (CP80     205 (CP80     203 (CP80     203 (CP80      | w Handled Inbox:<br>w Handled Inbox:<br>w Handled Outbo:<br>s<br>S<br>Clear Filter<br>Purchase Do<br>Purchase Do<br>Purchase Do<br>Purchase Do<br>Purchase Do<br>Purchase Do<br>Purchase Do<br>Purchase Do<br>Purchase Do<br>Purchase Do<br>Purchase Do<br>Purchase Do<br>Purchase Do                                         | Clear<br>Page Co<br>Page Co<br>Content<br>Type Content<br>Type Content<br>Type Content<br>ShipReceive<br>Content<br>Type Content<br>Type Content<br>Type Content<br>Type Return Order<br>Return Order                                                                                                    | Document<br>No.<br>102218<br>17/9<br>107015<br>Document<br>No.<br>106223<br>1021<br>1020<br>1019 | Posting Date<br>8-01-2021<br>28-01-2021<br>28-01-2021<br>28-01-2021<br>28-01-2021<br>28-01-2021<br>28-01-2021<br>28-01-2021<br>28-01-2021<br>28-01-2021 | Transa<br>Source<br>Created by P<br>Created by P<br>Created by P<br>Transa<br>Transa<br>Created by C<br>Created by C<br>Created by C | Document           Date           28-01-2021           28-01-2021           28-01-2021           28-01-2021           28-01-2021           28-01-2021           28-01-2021           28-01-2021           28-01-2021           28-01-2021           28-01-2021           28-01-2021           28-01-2021           28-01-2021 | Status<br>Accepted<br>Posted<br>Accepted<br>Accepted<br>Status<br>Status<br>Status<br>Sent to IC Pa<br>Sent to IC Pa<br>Sent to IC Pa | IC Partner<br>G/L Acc. No.                               | Source Line<br>No.<br>Source Line<br>No.<br>0<br>0<br>0<br>0<br>0<br>0<br>0<br>0<br>0<br>0<br>0<br>0              | IC Partner<br>Purch. Ord<br>106223<br>106223<br>1021<br>IC Partner<br>Purch. Ord | CRONUS Inte<br>Internal<br>Order No.<br>106223<br>106223<br>106223<br>106223<br>106223<br>1021<br>1021<br>1020<br>1019                      | mational Ltd. – PFIC2018 – pf<br>Created Date-Time<br>03-04-2020 14:33<br>03-04-2020 14:21<br>03-04-2020 14:21<br>03-04-2020 14:21<br>03-04-2020 16:57<br>Created Date-Time<br>03-04-2020 13:49<br>31-03-2020 14:30<br>31-03-2020 14:24                    | × <sup>8</sup> ^<br>× <sup>8</sup> ^   |

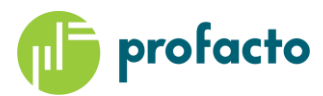

ಟ್ 107167 · Cronus Master

| General                   |               |                               |            |          |
|---------------------------|---------------|-------------------------------|------------|----------|
| No.:                      | 107167        | Document Date:                | 28-01-2021 |          |
| Buy-from Vendor No.:      | ICV00010      | Requested Receipt Date:       | 20-02-2021 |          |
| Buy-from Contact No.:     | CT000257      | Promised Receipt Date:        |            |          |
| Buy-from Vendor Name:     | Cronus Master | Quote No.:                    |            |          |
| Buy-from Address:         |               | Order No.:                    | 106223     |          |
| Buy-from Address 2:       |               | Vendor Order No.:             | 1179       |          |
| Buy-from City:            |               | Vendor Shipment No.:          | 102218     |          |
| Buy-from Post Code:       |               | Order Address Code:           | L          | -        |
| Buy-from Contact:         |               | Purchaser Code:               |            |          |
| No. Printed:              | 0             | Responsibility Center:        |            |          |
| Posting Date:             | 28-01-2021    |                               |            |          |
| Lines                     |               |                               |            |          |
| Invoicing                 |               |                               |            | ICV00010 |
| Shipping                  |               |                               |            |          |
| Advanced Intercompany     |               |                               |            |          |
| IC Promised Receipt Date: | 19-02-2021    | Origin Document No.:          | 1142       |          |
| Origin Document Source:   | Sale          | Origin Customer No.:          | 20000      |          |
| Origin Document Type:     | Order ~       | Origin External Document No.: |            |          |

When the Order is Shipped from Supplier and Post IC Sales Invoice is specified, bot the Purchase- and Sales Order will be invoiced automatically in the selling Company.

| IC Overvi                 | ew               |                                |                  |                 |              |                      |                  |               |                            |                    |                          |                       |                   |      |
|---------------------------|------------------|--------------------------------|------------------|-----------------|--------------|----------------------|------------------|---------------|----------------------------|--------------------|--------------------------|-----------------------|-------------------|------|
| General                   |                  |                                |                  |                 |              |                      |                  |               |                            |                    |                          |                       |                   | ^    |
| Show Inbox:<br>Show Outbo | Show             | Handled Inbox<br>Handled Outbo |                  |                 |              |                      |                  |               |                            |                    |                          |                       |                   |      |
| Handled Inb               | oox Transactions |                                |                  |                 |              |                      |                  |               |                            |                    |                          |                       |                   | ^    |
| 🛄 Line 🝷 🥻                | Find Filter      | 😽 Clear Filter                 |                  |                 |              |                      |                  |               |                            |                    |                          |                       |                   |      |
| Transa<br>No.             | Ψ IC<br>Partn Ψ  | Source Type                    | Docum 👻<br>Type  | Document<br>No. | Posting Date | Transa –<br>Source – | Document<br>Date | Status        | IC Partner<br>G/L Acc. No. | Source Line<br>No. | IC Partner<br>Purch. Ord | Internal<br>Order No. | Created Date-Time | ^    |
|                           | 206 ICP50        | Sales Docum                    | Order            | 106223          | 28-01-2021   | Created by P         | 28-01-2021       | Posted        |                            | C                  | 106223                   | 1179                  | 03-04-2020 13:49  |      |
|                           | 205 ICP50        | Sales Docum                    | Return Order     | 1021            | 28-01-2021   | Created by P         | 28-01-2021       | Posted        |                            | 0                  | 1021                     | 1016                  | 31-03-2020 16:56  |      |
|                           | 204 ICP50        | Sales Docum                    | Return Order     | 1020            | 28-01-2021   | Created by P         | 28-01-2021       | Posted        |                            | C                  | 1020                     | 1015                  | 31-03-2020 14:30  |      |
|                           | 203 ICP50        | Sales Docum                    | Return Order     | 1019            | 28-01-2021   | Created by P         | 28-01-2021       | Posted        |                            | 0                  | 1019                     | 1014                  | 31-03-2020 14:24  | ~    |
| Handled Ou                | ubox Transaction | s                              |                  |                 |              |                      |                  |               |                            |                    |                          |                       |                   | ** ^ |
| 🛄 Line 👻 (                | H Find Filter    | 😽 Clear Filter                 |                  |                 |              |                      |                  |               |                            |                    |                          |                       |                   |      |
| Transa<br>No.             |                  | Source Type                    | Document<br>Type | Document<br>No. | Posting Date | Transa –<br>Source   | Document<br>Date | Status        | IC Partner<br>G/L Acc. No. | Source Line<br>No. | IC Partner<br>Purch. Ord | Internal<br>Order No. | Created Date-Time | ^    |
|                           | 467 ICP50        | Sales Docum                    | Invoice          | 103208          | 28-01-2021 👌 | Freated by C         | 28-01-2021       | Sent to IC Pa |                            | C                  | 106223                   | 1179                  | 03-04-2020 14:42  |      |
|                           | 466 ICP50        | Sales Docum                    | ShipReceive      | 102218          | 28-01-2021   | Created by C         | 28-01-2021       | Sent to IC Pa |                            | 0                  | 106223                   | <u>1179</u>           | 03-04-2020 14:33  | -    |
|                           | 465 ICP50        | Sales Docum                    | Confirmation     | 1179            | 28-01-2021   | Created by C         | 28-01-2021       | Sent to IC Pa |                            | C                  | 106223                   | 1179                  | 03-04-2020 14:21  |      |
|                           | 464 ICP50        | Sales Docum                    | Update           | 1179            | 28-01-2021   | Created by C         | 28-01-2021       | Sent to IC Pa |                            | C                  | 106223                   | 1179                  | 03-04-2020 13:50  | *    |
|                           |                  |                                |                  |                 |              |                      |                  |               |                            |                    |                          |                       |                   | ОК   |

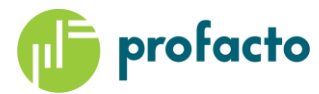

| HOME                                                                               |                                     |                                            |                                                                  | CRONUS International Ltd PFIC2018       | 3 - pfvm1-16.pfhq.local 🕜 |
|------------------------------------------------------------------------------------|-------------------------------------|--------------------------------------------|------------------------------------------------------------------|-----------------------------------------|---------------------------|
| Manage Show Attached                                                               | r Go<br>e                           |                                            |                                                                  |                                         |                           |
| IC Ove<br>General OneNote (Alt+F7)<br>Show or create related OneNote<br>documents. |                                     |                                            |                                                                  |                                         | •                         |
| Show Inbox: Show Handled Inbox: Show Outbox: Show Handled Outbox:                  | 3                                   |                                            |                                                                  |                                         |                           |
| Handled Inbox Transactions                                                         |                                     |                                            |                                                                  |                                         | ^                         |
| Iine - 🎢 Find Filter 🖁 Clear Filter<br>Transa IC Source Type Doc<br>No. Partn Iyp  | cum 🚽 Document 🛛 Posting Da         | te Transa Document Status<br>Source Date   | IC Partner Source Line IC Partner<br>G/L Acc. No. No. Purch. Ord | Internal Created Date-Time<br>Order No. | ^                         |
| 467 ICP80 Purchase Do Invo                                                         | ice 103208 28-01-2021               | Created by P 28-01-2021 Accepted           | 0 106223                                                         | 106223 03-04-2020 14:42                 |                           |
| 466 ICP80 Purchase Do Ship                                                         | Receive 102218 28-01-2021           | Created by P 28-01-2021 Accepted           | 0 106223                                                         | 106223 03-04-2020 14:33                 |                           |
| 465 ICP80 Purchase Do Cont                                                         | firmation 1179 28-01-2021           | Created by P 28-01-2021 Accepted           | 0 106223                                                         | 106223 03-04-2020 14:21                 |                           |
| 464 ICP80 Purchase Do Upda                                                         | late 1179 28-01-2021                | Created by P 28-01-2021 Posted             | 0 106223                                                         | 106223 03-04-2020 13:50                 | ~                         |
| Handled Oubox Transactions                                                         |                                     |                                            |                                                                  |                                         | ^                         |
| 🗐 Line 🝷 🁫 Find 🛛 Filter 茨 Clear Filter                                            |                                     |                                            |                                                                  |                                         |                           |
| Transa VIC Source Type Doc<br>No. Partn Type                                       | cument Document Posting Da<br>e No. | te Transa – Document Status<br>Source Date | IC Partner Source Line IC Partner<br>G/L Acc. No. No. Purch. Ord | Internal Created Date-Time<br>Order No. | ^                         |
| 206 ICP80 Purchase Do Orde                                                         | er 106223 28-01-2021                | Created by C 28-01-2021 Sent to IC Pa      | 0                                                                | 106223 03-04-2020 13:49                 |                           |
| 205 ICP80 Purchase Do Retu                                                         | urn Order 1021 28-01-2021           | Created by C 28-01-2021 Sent to IC Pa      | 0                                                                | 1021 31-03-2020 16:56                   |                           |
| 204 ICP80 Purchase Do Retu                                                         | ırn Order 1020 28-01-2021           | Created by C 28-01-2021 Sent to IC Pa      | 0                                                                | 1020 31-03-2020 14:30                   |                           |
| 203 ICP80 Purchase Do Retu                                                         | urn Order 1019 28-01-2021           | Created by C 28-01-2021 Sent to IC Pa      | 0                                                                | 1019 31-03-2020 14:24                   | *                         |
|                                                                                    |                                     |                                            |                                                                  |                                         | ОК                        |

# Updates

Update will be send automatically whenever a manual change has been made on either the selling Purchase Order, or the supplying Sales Order, when the Order is released and a confirmation has been send, and there has been a change on either.

- Item
- Quantity
- Price
- Date
- Tracking.

It's is also possible to send an update manually by from the Send IC Order Update Function, which available from all Sales and Purchase (Return) Orders, after a Confirmation has been sent.

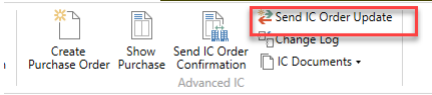

It is also possible to send Status changes as updated. This is done if the IC Document Status is changed manually, and can be used to for instance sending a Cancellation. The IC Document Status will then be updated in the other Company, when appropriate action can be taken manually, based in the Companies processes.

# **Objects**.

| Туре  | ID  | Name                  | Caption               |
|-------|-----|-----------------------|-----------------------|
| Table | 36  | Sales Header          | Sales Header          |
| Table | 37  | Sales Line            | Sales Line            |
| Table | 38  | Purchase Header       | Purchase Header       |
| Table | 39  | Purchase Line         | Purchase Line         |
| Table | 110 | Sales Shipment Header | Sales Shipment Header |
| Table | 111 | Sales Shipment Line   | Sales Shipment Line   |
| Table | 112 | Sales Invoice Header  | Sales Invoice Header  |

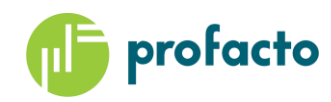

| Table    | 114     | Sales Cr.Memo Header           | Sales Cr.Memo Header              |
|----------|---------|--------------------------------|-----------------------------------|
| Table    | 120     | Purch. Rcpt. Header            | Purch. Rcpt. Header               |
| Table    | 121     | Purch. Rcpt. Line              | Purch. Rcpt. Line                 |
| Table    | 122     | Purch. Inv. Header             | Purch. Inv. Header                |
| Table    | 124     | Purch. Cr. Memo Hdr.           | Purch. Cr. Memo Hdr.              |
| Table    | 336     | Tracking Specification         | Tracking Specification            |
| Table    | 405     | Change Log Entry               | Change Log Entry                  |
| Table    | 413     | IC Partner                     | IC Partner                        |
| Table    | 414     | IC Outbox Transaction          | IC Outbox Transaction             |
| Table    | 416     | Handled IC Outbox Trans.       | Handled IC Outbox Trans.          |
| Table    | 418     | IC Inbox Transaction           | IC Inbox Transaction              |
| Table    | 420     | Handled IC Inbox Trans.        | Handled IC Inbox Trans.           |
| Table    | 426     | IC Outbox Sales Header         | IC Outbox Sales Header            |
| Table    | 427     | IC Outbox Sales Line           | IC Outbox Sales Line              |
| Table    | 428     | IC Outbox Purchase Header      | IC Outbox Purchase Header         |
| Table    | 429     | IC Outbox Purchase Line        | IC Outbox Purchase Line           |
| Table    | 430     | Handled IC Outbox Sales Header | Handled IC Outbox Sales Header    |
| Table    | 431     | Handled IC Outbox Sales Line   | Handled IC Outbox Sales Line      |
| Table    | 432     | Handled IC Outbox Purch. Hdr   | Handled IC Outbox Purch. Hdr      |
| Table    | 433     | Handled IC Outbox Purch. Line  | Handled IC Outbox Purch. Line     |
| Table    | 434     | IC Inbox Sales Header          | IC Inbox Sales Header             |
| Table    | 435     | IC Inbox Sales Line            | IC Inbox Sales Line               |
| Table    | 436     | IC Inbox Purchase Header       | IC Inbox Purchase Header          |
| Table    | 437     | IC Inbox Purchase Line         | IC Inbox Purchase Line            |
| Table    | 438     | Handled IC Inbox Sales Header  | Handled IC Inbox Sales Header     |
| Table    | 439     | Handled IC Inbox Sales Line    | Handled IC Inbox Sales Line       |
| Table    | 440     | Handled IC Inbox Purch. Header | Handled IC Inbox Purch. Header    |
| Table    | 441     | Handled IC Inbox Purch. Line   | Handled IC Inbox Purch. Line      |
| Table    | 6505    | Lot No. Information            | Lot No. Information               |
| Table    | 6650    | Return Shipment Header         | Return Shipment Header            |
| Table    | 6660    | Return Receipt Header          | Return Receipt Header             |
| Table    | 6661    | Return Receipt Line            | Return Receipt Line               |
| Table    | 6208250 | PF IC Setup                    | PF IC Setup                       |
| Table    | 6208251 | PF IC Sales Line Tracking      | PF IC Sales Line Tracking         |
| Table    | 6208252 | PF IC Purchase Line Tracking   | IC Inbox Purchase Line Tracking   |
| Table    | 6208253 | PF IC Handled Sales Tracking   | Handled IC Sales Line Tracking    |
| Table    | 6208254 | PF IC Hand. Purch Line Track.  | Handled IC Purchase Line Tracking |
| Table    | 6208255 | PF Intercompany Cue            | PF Intercompany Cue               |
| Table    | 6208256 | PF IC Custom Field Setup       | IC Custom Field Setup             |
| Table    | 6208257 | PF IC Custom Fields            | IC Custom Sales Fields            |
| Table    | 6208258 | PF Handled IC Custom Fields    | Handled IC Custom Sales Fields    |
| Report   | 511     | Complete IC Inbox Action       | Complete IC Inbox Action          |
| Report   | 513     | Move IC Trans. to Partner Comp | Move IC Trans. to Partner Comp    |
| Codeunit | 22      | Item JnlPost Line              | Item JnlPost Line                 |
| Codeunit | 80      | Sales-Post                     | Sales-Post                        |
| Codeunit | 90      | PurchPost                      | PurchPost                         |

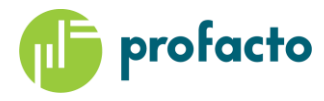

| Codeunit  | 353      | Item Availability Forms Mgt    | Item Availability Forms Mgt    |
|-----------|----------|--------------------------------|--------------------------------|
| Codeunit  | 427      | ICInboxOutboxMgt               | ICInboxOutboxMgt               |
| Codeunit  | 431      | IC Outbox Export               | IC Outbox Export               |
| Codeunit  | 5400     | Available Management           | Available Management           |
| Codeunit  | 5530     | Calc. Item Availability        | Calc. Item Availability        |
| Codeunit  | 5751     | Get Source Doc. Inbound        | Get Source Doc. Inbound        |
| Codeunit  | 5790     | Available to Promise           | Available to Promise           |
| Codeunit  | 6501     | Item Tracking Data Collection  | Item Tracking Data Collection  |
| Codeunit  | 6208250  | PF IC Management               | PF IC Management               |
| Codeunit  | 6208251  | PF IC DropShip/Spec Order Mgt. | PF IC DropShip/Spec Order Mgt. |
| Codeunit  | 6208252  | PF IC Process Job Queue        | PF IC Process Job Queue        |
| Codeunit  | 6208253  | PF IC Availability Mgt.        | PF IC Availability Mgt.        |
| Codeunit  | 99000834 | Purch. Line-Reserve            | Purch. Line-Reserve            |
| MenuSuite | 1060     | PF - Dept - Intercompany       | PF - Dept - Intercompany       |
| Page      | 42       | Sales Order                    | Sales Order                    |
| Page      | 46       | Sales Order Subform            | Lines                          |
| Page      | 50       | Purchase Order                 | Purchase Order                 |
| Page      | 54       | Purchase Order Subform         | Lines                          |
| Page      | 96       | Sales Cr. Memo Subform         | Lines                          |
| Page      | 130      | Posted Sales Shipment          | Posted Sales Shipment          |
| Page      | 132      | Posted Sales Invoice           | Posted Sales Invoice           |
| Page      | 134      | Posted Sales Credit Memo       | Posted Sales Credit Memo       |
| Page      | 136      | Posted Purchase Receipt        | Posted Purchase Receipt        |
| Page      | 138      | Posted Purchase Invoice        | Posted Purchase Invoice        |
| Page      | 140      | Posted Purchase Credit Memo    | Posted Purchase Credit Memo    |
| Page      | 492      | Item Availability by Location  | Item Availability by Location  |
| Page      | 609      | IC Partner Card                | Intercompany Partner           |
| Page      | 611      | IC Outbox Transactions         | IC Outbox Transactions         |
| Page      | 613      | Handled IC Outbox Transactions | Handled IC Outbox Transactions |
| Page      | 615      | IC Inbox Transactions          | IC Inbox Transactions          |
| Page      | 617      | Handled IC Inbox Transactions  | Handled IC Inbox Transactions  |
| Page      | 636      | IC Outbox Sales Doc.           | IC Outbox Sales Doc.           |
| Page      | 637      | IC Outbox Sales Lines          | Lines                          |
| Page      | 638      | IC Outbox Purchase Doc.        | IC Outbox Purchase Doc.        |
| Page      | 639      | IC Outbox Purchase Lines       | Lines                          |
| Page      | 640      | Handled IC Outbox Sales Doc.   | Handled IC Outbox Sales Doc.   |
| Page      | 641      | Handled IC Outbox Sales Lines  | Lines                          |
| Page      | 642      | Handled IC Outbox Purch. Doc.  | Handled IC Outbox Purch. Doc.  |
| Page      | 643      | Handled IC Outbox Purch. Lines | Lines                          |
| Page      | 644      | IC Inbox Sales Doc.            | IC Inbox Sales Doc.            |
| Page      | 645      | IC Inbox Sales Lines           | Lines                          |
| Page      | 646      | IC Inbox Purchase Doc.         | IC Inbox Purchase Doc.         |
| Page      | 647      | IC Inbox Purchase Lines        | Lines                          |
| Page      | 648      | Handled IC Inbox Sales Doc.    | Handled IC Inbox Sales Doc.    |
| Page      | 649      | Handled IC Inbox Sales Lines   | Lines                          |
| Page      | 650      | Handled IC Inbox Purch. Doc.   | Handled IC Inbox Purch. Doc.   |

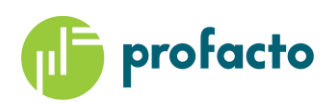

| Page | 651     | Handled IC Inbox Purch. Lines  | Lines                              |
|------|---------|--------------------------------|------------------------------------|
| Page | 6505    | Lot No. Information Card       | Lot No. Information Card           |
| Page | 6510    | Item Tracking Lines            | Item Tracking Lines                |
| Page | 6630    | Sales Return Order             | Sales Return Order                 |
| Page | 6631    | Sales Return Order Subform     | Lines                              |
| Page | 6640    | Purchase Return Order          | Purchase Return Order              |
| Page | 6641    | Purchase Return Order Subform  | Lines                              |
| Page | 6650    | Posted Return Shipment         | Posted Return Shipment             |
| Page | 6660    | Posted Return Receipt          | Posted Return Receipt              |
| Page | 6208250 | PF IC Setup                    | Advanced IC Setup                  |
| Page | 6208251 | PF IC Sales Line Trackings     | IC Sales Line Trackings            |
| Page | 6208252 | PF IC Purchase Line Trackings  | IC Purchase Line Trackings         |
| Page | 6208253 | PF IC Overview                 | IC Overview                        |
| Page | 6208254 | PC IC Inbox Subform            | Inbox Transactions                 |
| Page | 6208255 | PF IC Outbox Subform           | Outbox Transactions                |
| Page | 6208256 | PF IC Handled Inbox Subform    | Handled Inbox Transactions         |
| Page | 6208257 | PF IC Handled Outbox Subform   | Handled Oubox Transactions         |
| Page | 6208258 | PF IC Role Center              | PF IC Role Center                  |
| Page | 6208259 | PF IC Activities               | Activities                         |
| Page | 6208260 | PF IC Item Avail. Line List    | Item Availability Line List        |
| Page | 6208261 | PF IC Item Avail. by Loc. Line | Lines                              |
| Page | 6208262 | PF IC Hdl. Sales Line Tracking | IC Handled Sales Line Trackings    |
| Page | 6208263 | PF IC Hdl. Purch. Line Track.  | IC Handled Purchase Line Trackings |
| Page | 6208264 | PF IC Custom Field Setup       | IC Custom Field Setup              |
| Page | 6208265 | PF IC Custom Fields            | IC Custom Fields                   |
| Page | 6208266 | PF Handled IC Custom Fields    | Handled IC Custom Fields           |

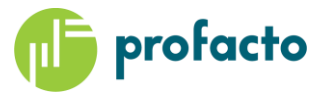